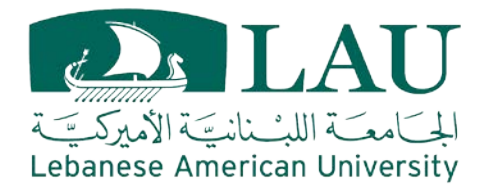

# **School of Engineering**

Frequently Asked Questions Fall 2024

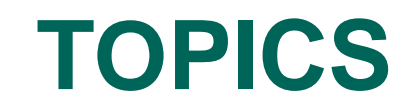

- ACADEMIC CALENDAR
- ADVISING
- REGISTRATION
- OVERRIDE (ADD BY FORCE)
- PETITIONS
- PROFESSIONAL EXPERIENCE
- RESIDENCY REQUIREMENTS
- SOE DEPARTMENTS

## **ACADEMIC CALENDAR**

## What is it?

 The academic calendar is the schedule that keeps students reminded of Key Dates throughout the academic semester.

### Where to find it?

- Using this link <u>https://www.lau.edu.lb/calendar/</u>
- An email is sent at the beginning of each new semester

## **ACADEMIC CALENDAR**

### **Important Timeline to follow**

- 1<sup>st</sup> phase:
- Advising
- Registration
- 2<sup>nd</sup> Phase (for students who missed the 1<sup>st</sup> phase)
   Late Advising
- Late Registration (*late registrations fees apply*)
- Drop and Add during the 1<sup>st</sup> week of the semester
- Add by Force during the last 2 days of the drop/add period

### How to find your advisor

#### Go to the LAU Website and click on Portal

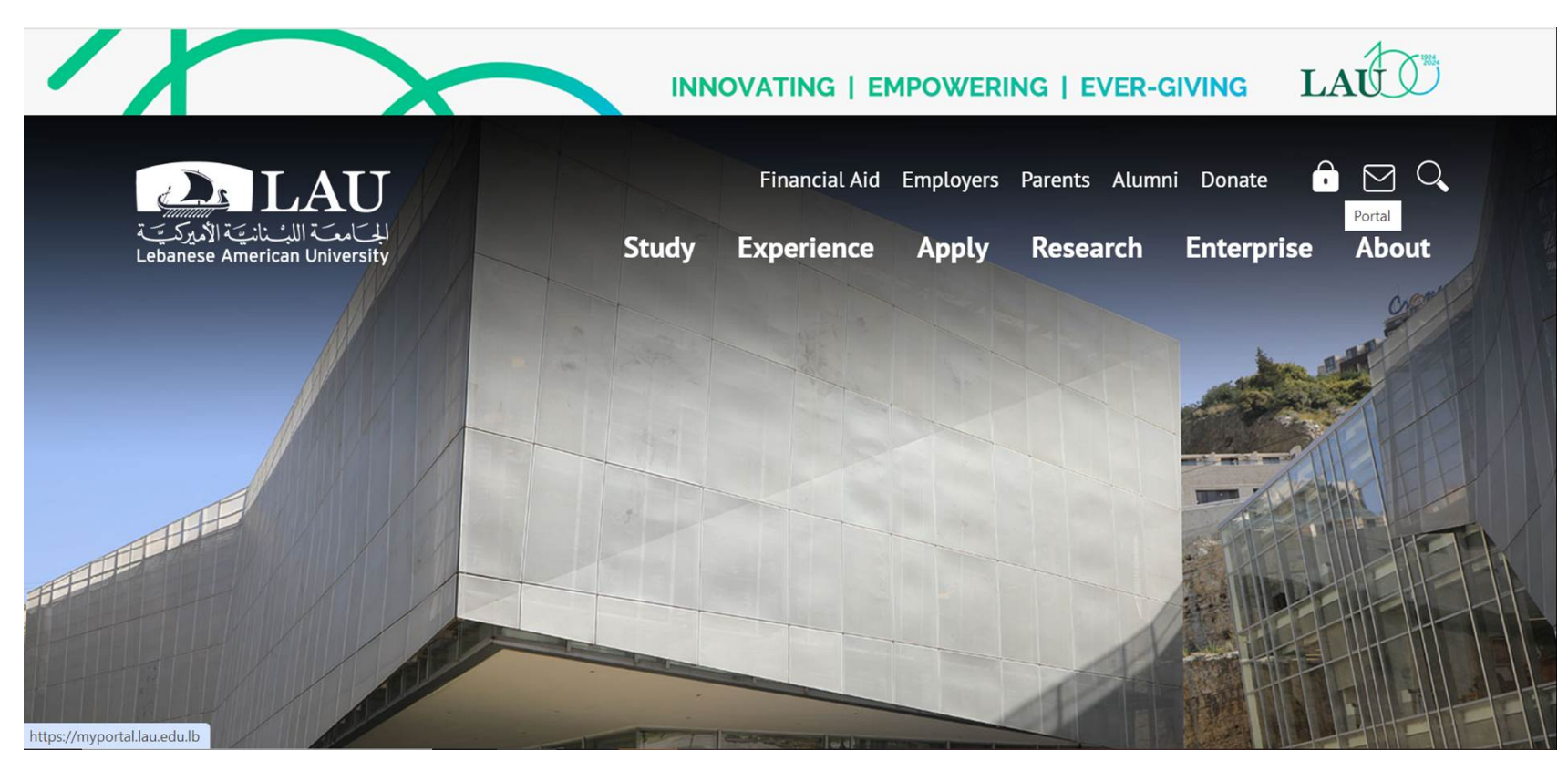

#### **Enter your Credentials**

## Sign in

Please use your LAU e-mail username (only the part before @) and password.

| Username | charbel.nassif |
|----------|----------------|
| Password | •••••          |
| Forgot?  |                |
| Log In   |                |

## How to find your advisor

- Click on My School, your Advisor Name will appear on the left

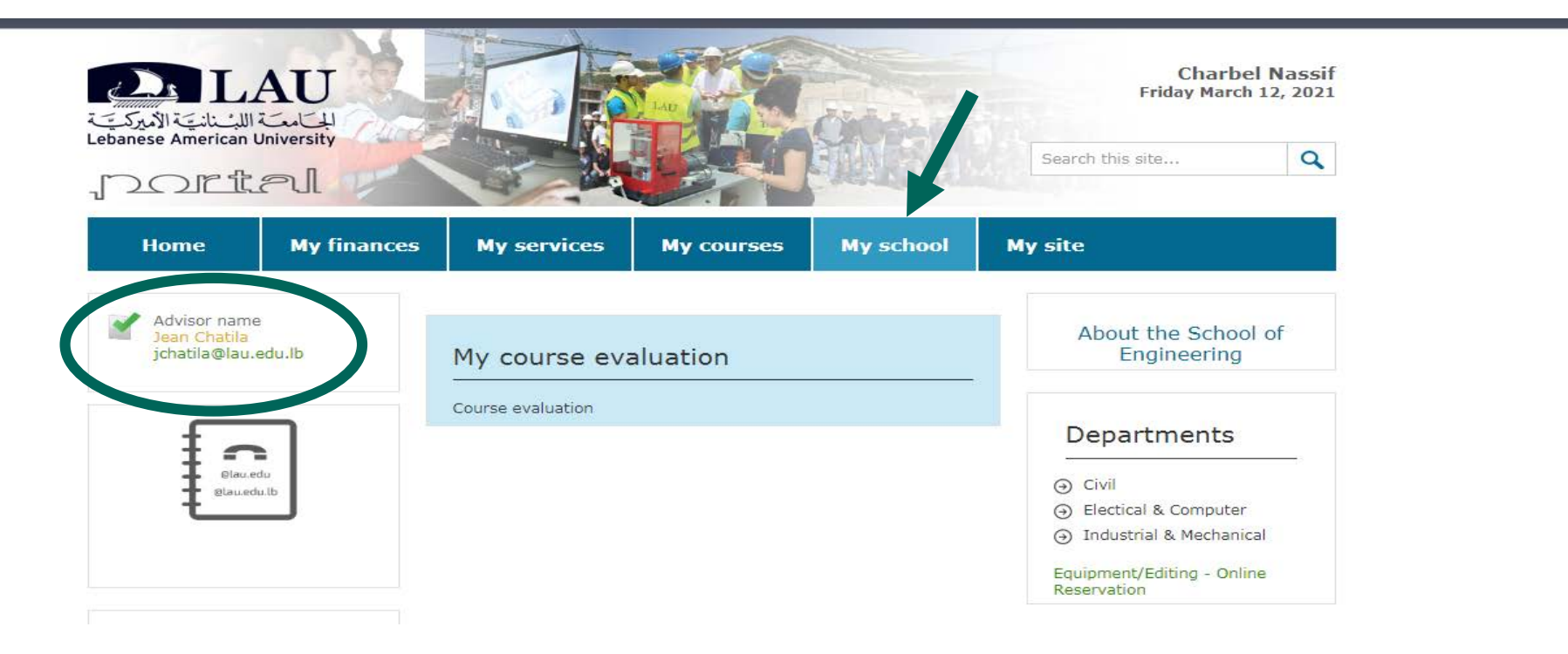

## How to find your advisor

For the first year, the academic advising office will handle your advising and registration phases

Starting your second year, you will find the name of your faculty advisor on the left side

Your advisor might change from semester to another, therefore make sure to check your advisor's name at the beginning of every semester.

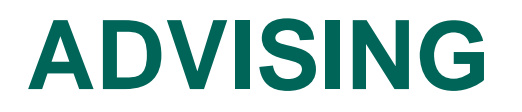

### **Advising Steps**

- Make sure to have the COURSE MAP and your DEGREE EVALUATION ready. (steps will be discussed in the coming slides)
- Advising dates can be found on the LAU academic calendar <u>https://www.lau.edu.lb/calendar/</u>.

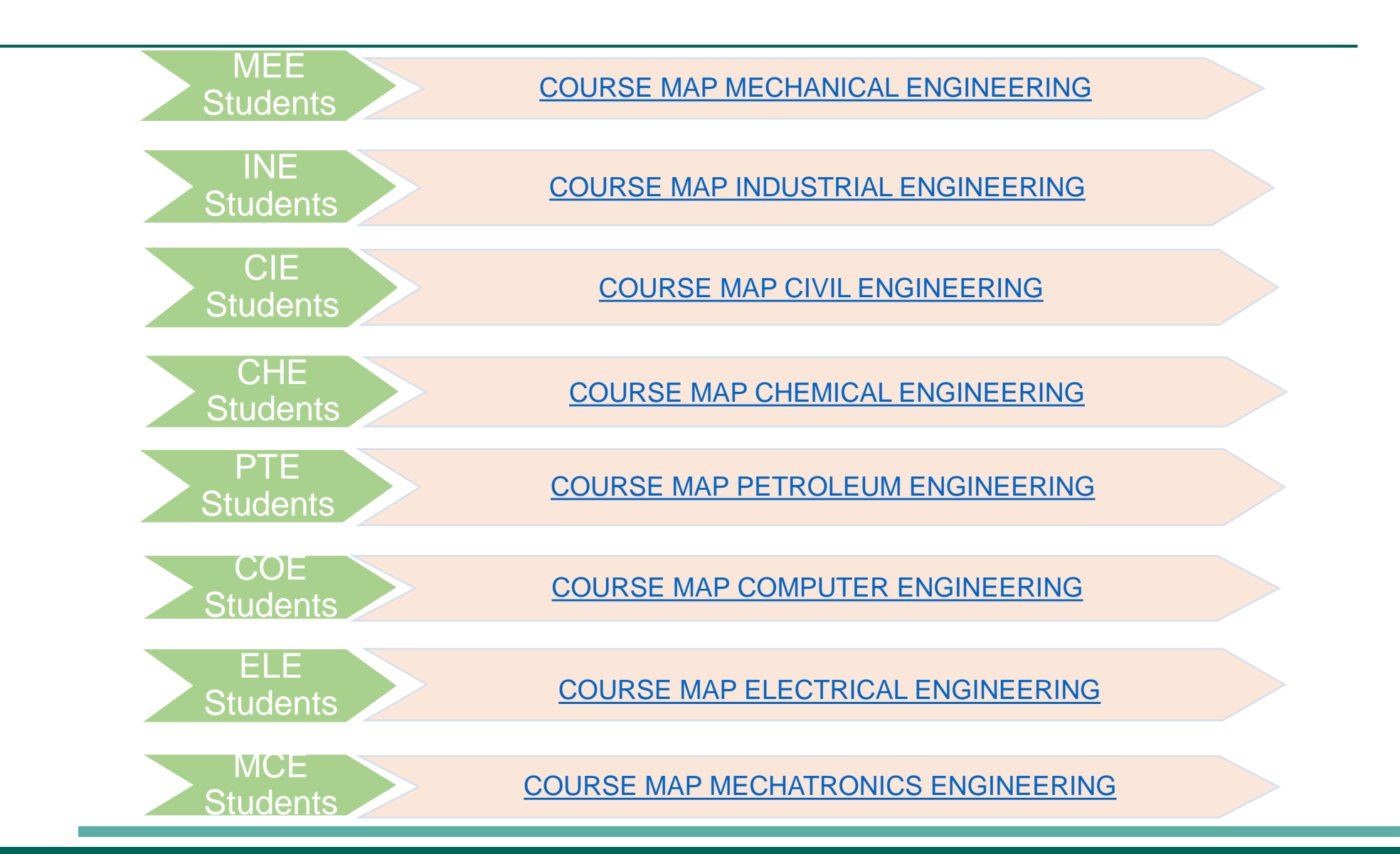

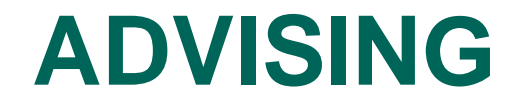

Samples of Course Maps

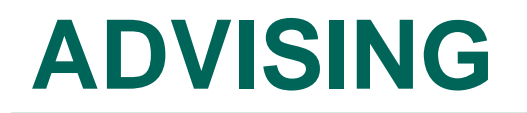

#### Flow Chart Mechanical Engineering Program

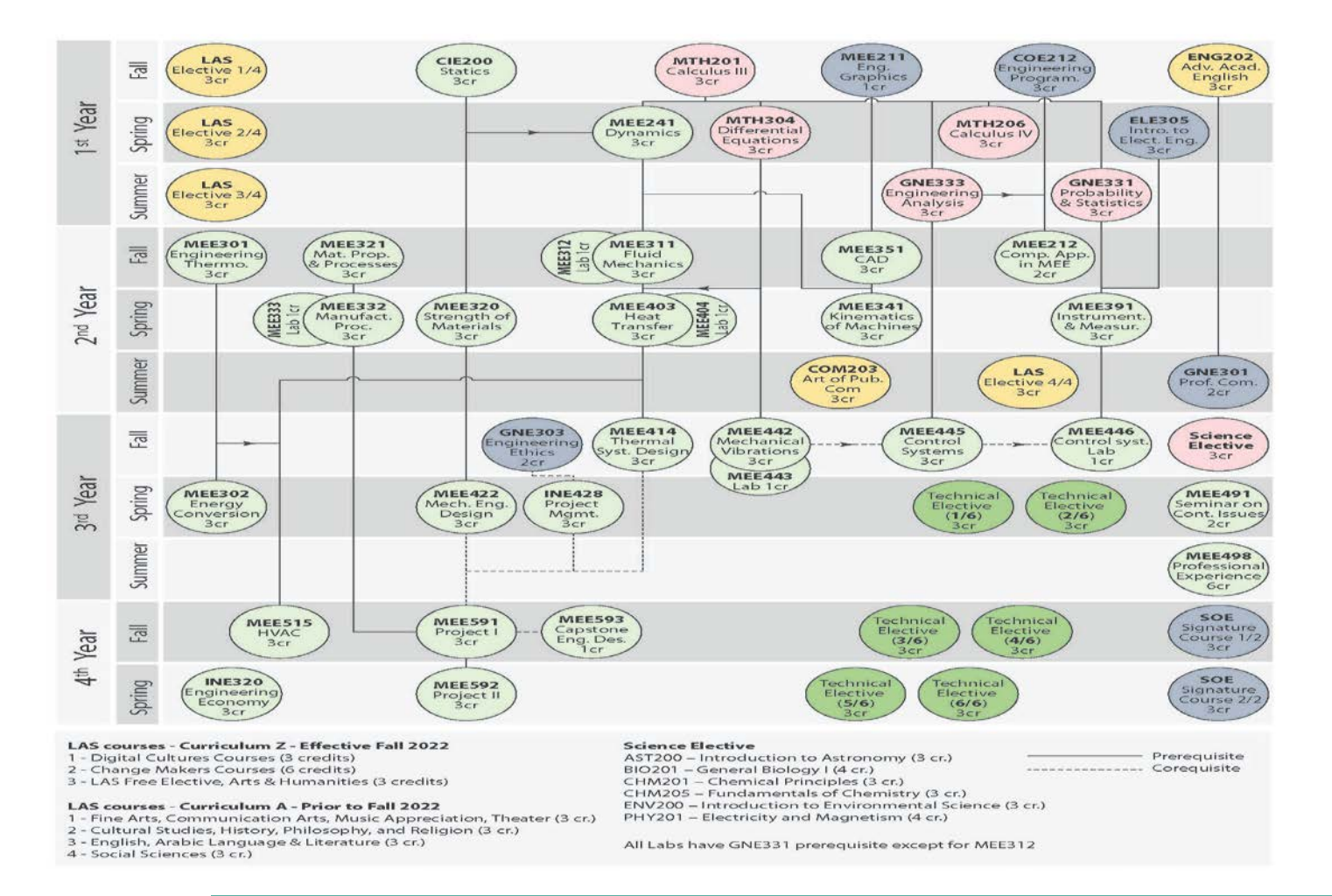

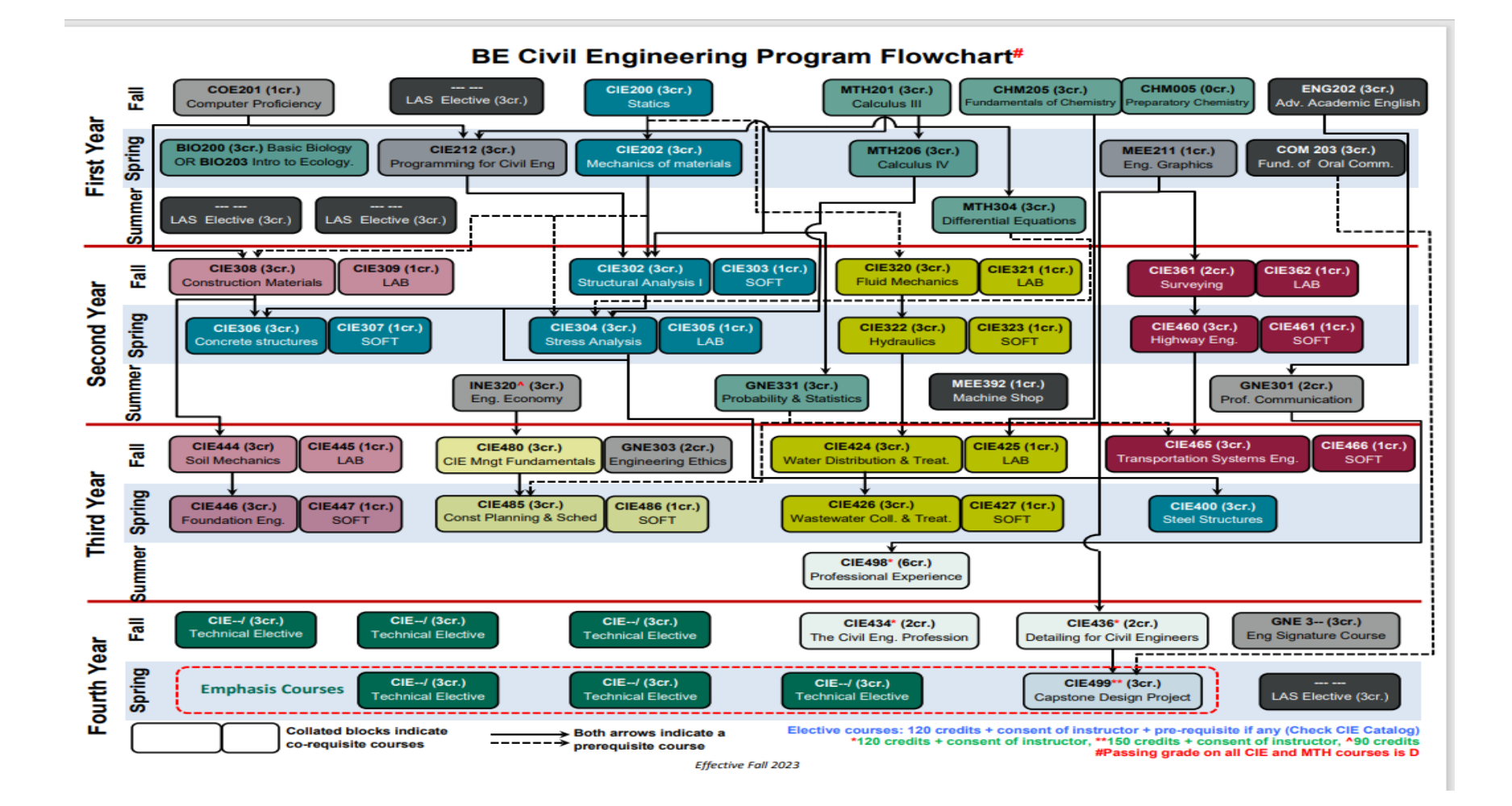

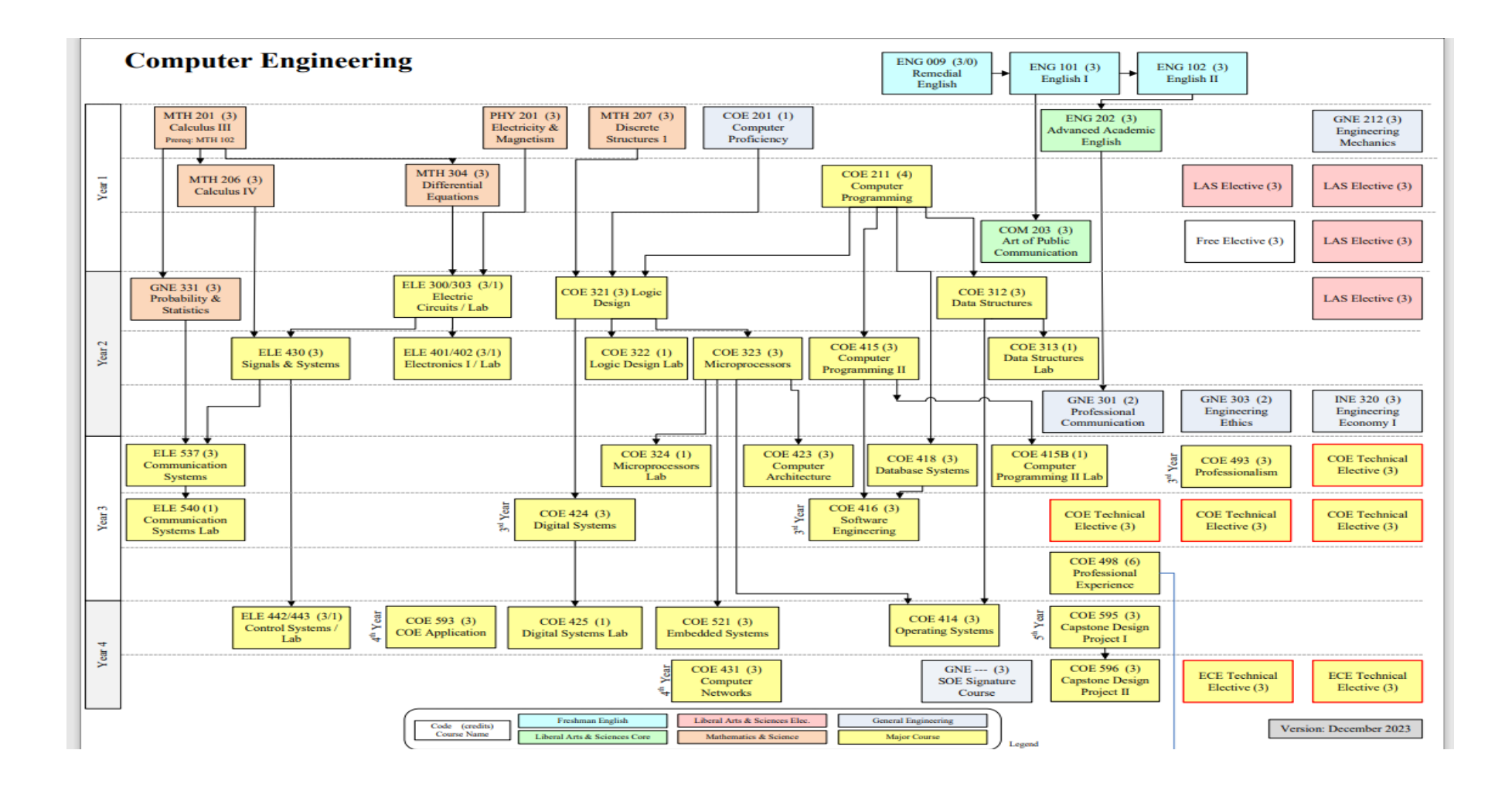

#### How to **Read and Follow** your course map:

- If course A and course B are pre-requisites, that means you can't take course B if you haven't successfully completed course A
- If courses A and B are co-requisites, you need to register both courses at the same time by entering both CRNs\* of both courses at the same time
- Some courses can be taken as Co-requisites and/or Pre-requisites; make sure in all cases to contact your advisor to avoid any misunderstanding before starting the registration

#### \* What is a CRN?

• The CRN is the 5 digit number that appears next to the course number/title. For example:

| Select CRN | Sub | Crse | Sei | c Cmp | Cred  | Title                     | Days | Time                    | Cap     | Ac | t Rem | WL<br>Cap | WL<br>Act | WL<br>Rem | XL<br>Cap | XL<br>Act | XL<br>Rem | Instructor                         | Date<br>(MM/DD) | Location Attribute |
|------------|-----|------|-----|-------|-------|---------------------------|------|-------------------------|---------|----|-------|-----------|-----------|-----------|-----------|-----------|-----------|------------------------------------|-----------------|--------------------|
| 2231       | CIE | 202  | 31  | 2     | 3.000 | Mechanics of<br>Materials | TR   | 11:00<br>am-12:13<br>pm | 60<br>5 | 51 | 9     | 0         | 0         | 0         | 0         | 0         | 0         | Grace George<br>Abou Jaoude<br>(P) | 01/18-<br>04/29 | ONL ONL            |

#### What is a Degree Evaluation

- The Degree Evaluation is a resource for students and advisors to track students' requirements toward graduation. It includes:
- Courses completed per semester with grades
- Courses not completed
- Total number of credits completed/ transferred
- GPA (*Grade Point Average*, is a number that indicates how you scored in your courses on average. The *GPA* scale is over 4.0).

#### How to access your Degree Evaluation

#### Go to the LAU Website and click on Portal

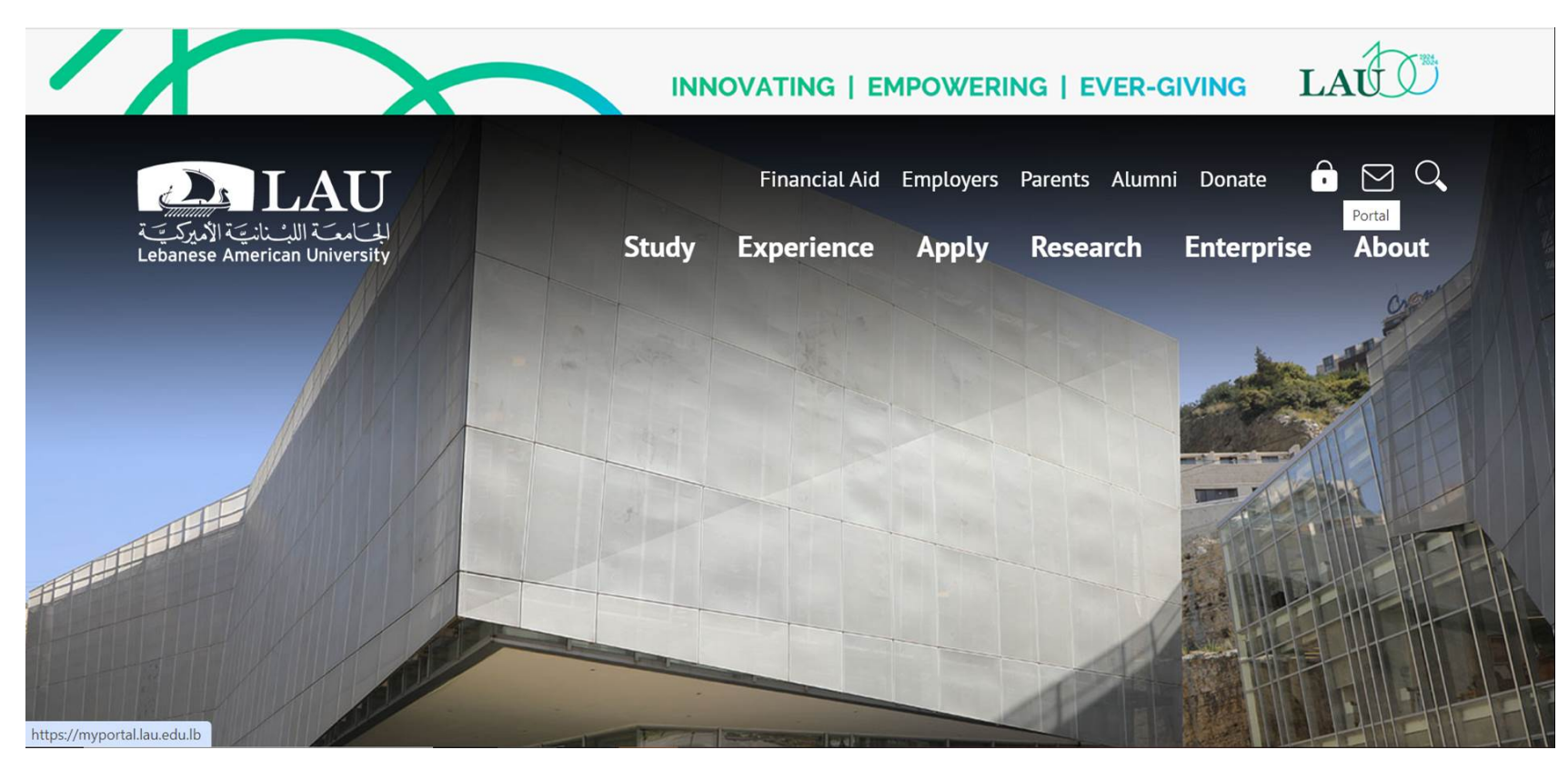

#### **Enter your Credentials**

## Sign in

Please use your LAU e-mail username (only the part before @) and password.

| Username | charbel.nassif |
|----------|----------------|
| Password | •••••          |
| Forgot?  |                |
| Log In   |                |

#### **Select My Courses**

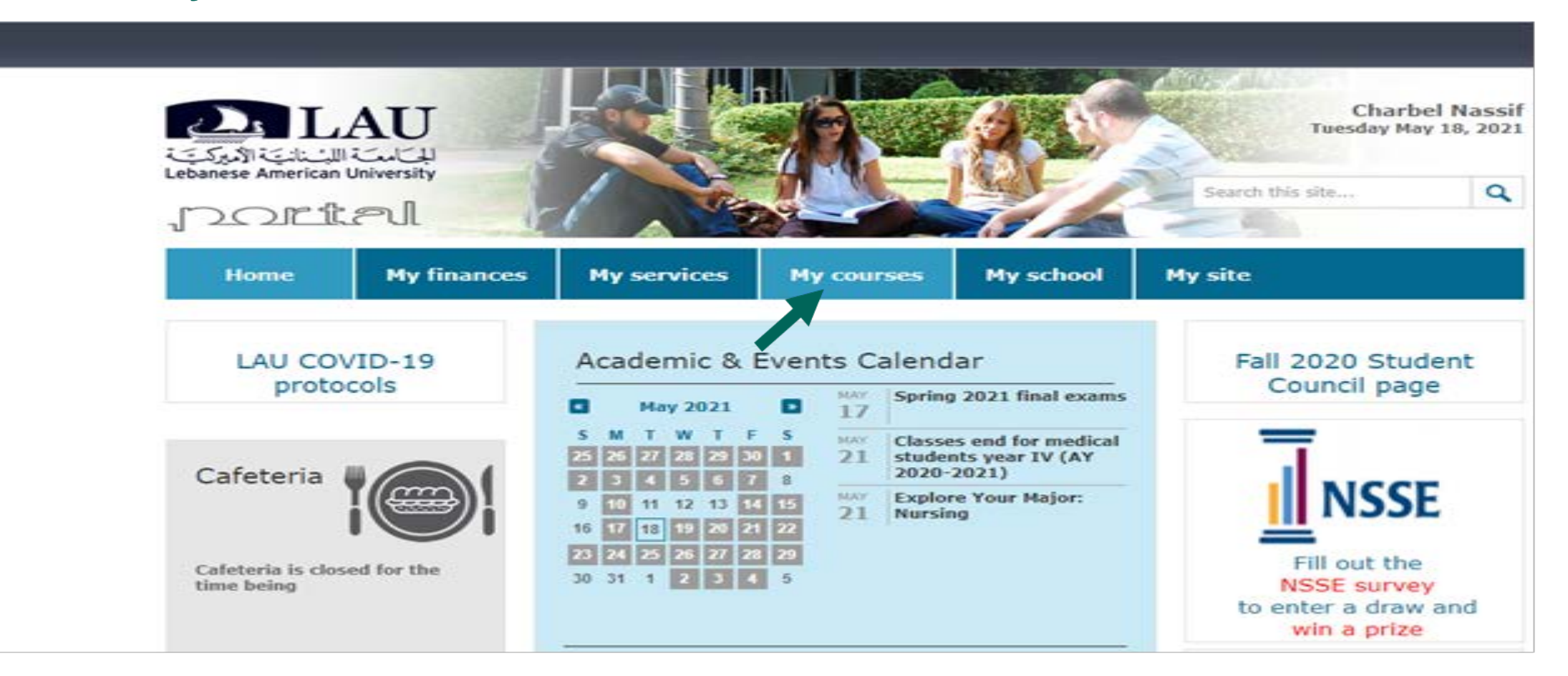

#### **Click Run the CAPP degree Evaluation**

| lome             | My finances                   | My serv  | ices M                                              | y cours                        | es                         | My school   | My site      |                                           |  |
|------------------|-------------------------------|----------|-----------------------------------------------------|--------------------------------|----------------------------|-------------|--------------|-------------------------------------------|--|
| Acader<br>Good S | mic standing<br>Standing      | Terms: s | pring 2021<br>/ schedule                            |                                | •                          |             |              | My class<br>Sophomore                     |  |
|                  |                               | Course   | Title                                               | Instructor                     | r Location                 | Section Gra | de Site Link |                                           |  |
| Study<br>Civil   | plan for BE in<br>Engineering | CIE202   | Mechanics of<br>Materials<br>TR 11:00-<br>12:15     | Grace<br>Abou<br>Jaoude        | Online /<br>ONL            | 31          | CIE202       | Registrar's<br>r-<br>r-<br>r-             |  |
|                  | Run the<br>CAPP degree        | CIE212   | Programming<br>for Civil Eng.<br>TR 09:30-<br>10:20 | Mazen<br>Tabbara               | Online /<br>ONL            | 31          | CIE212       |                                           |  |
|                  | C courses                     | CIE212   | Programming<br>for Civil Eng.<br>T 12:30-<br>14:10  | Mazen<br>Tabbara               | Online /<br>ONL            | 32          | CIE212       | View my<br>unofficial<br>transcript       |  |
| Overri           | ide Directory                 | ENG102   | Academic<br>English II<br>MWF 13:00-<br>13:50       | Nadia-<br>Gabriella<br>Bhuiyan | Online /<br>ONL            | 39          | ENG102       |                                           |  |
|                  | a                             | MEE211   | Engineering<br>Graphics<br>F 09:00-                 | Namitta<br>Merchak             | Eng.<br>Lab. &<br>Research | 31          | MEE211       | Request for<br>transcript/<br>certificate |  |

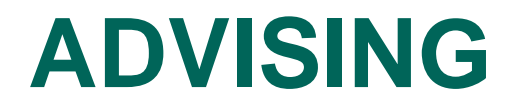

#### **Select the Term and Submit**

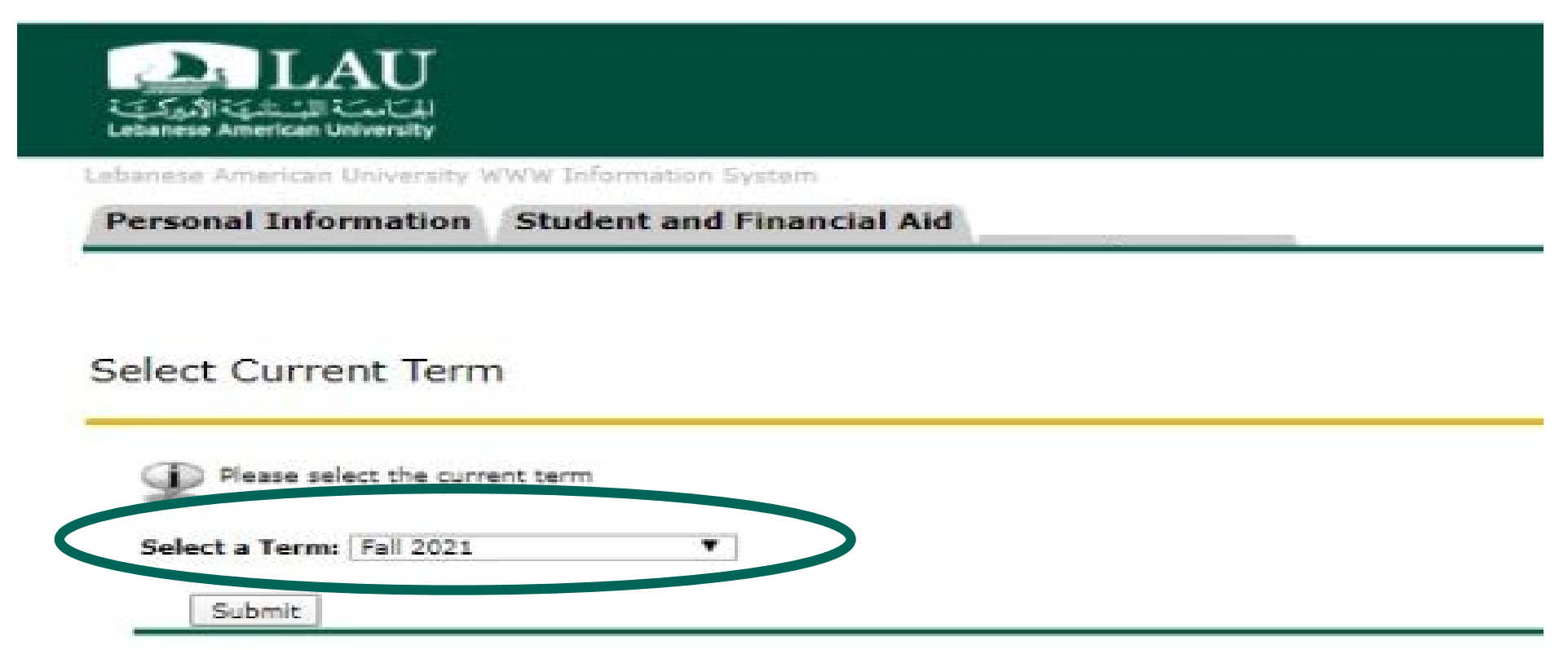

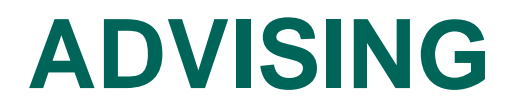

#### **Choose: Generate New Evaluation**

| ersonal Info                                                                                                    | rmation Student and Financial Aid                                                                                                    |                                |            |       |     |
|----------------------------------------------------------------------------------------------------|----------------------------------------------------------------------------------------------------|--------------------------------|------------|-------|-----|
|                                                                                                    |                                                                                                    | RETURN TO MENU                 | SITE MAP   | HELP  | EXI |
| saraa Eust                                                                                                    | ustion Decord                                                                                                    |                                |            |       |     |
| sgree cvar                                                                                                    | dadon Record                                                                                                    |                                |            |       |     |
| You result                                                                                                    | nay generate a degree evaluation for the other the state of the state of the state | curriculum(s) listed below. To | view evalu | ation |     |
| You result<br>result<br>Curriculum In<br>Primary Curri<br>Program:                                                                        | nay generate a degree evaluation for the o<br>ts, select a program.<br>formation<br>colum                                                                                                    | curriculum(s) listed below. To | view evalu | ation |     |
| You n<br>result<br>Curriculum In<br>Primary Curri<br>Program:<br>Catalog Term                                                             | nay generate a degree evaluation for the o<br>ts, select a program.<br>formation<br>column<br>BE in Civil Engineering<br>5 Feb 2020                                                                                                    | curriculum(s) listed below. To | view evalu | ation |     |
| You result<br>result<br>Curriculum In<br>Primary Curri<br>Program:<br>Catalog Term<br>Level:                                              | nay generate a degree evaluation for the o<br>ts, select a program.<br>formation<br>colum<br>bE in Chil Engineering<br>c Fall 2020<br>Undergraduate                                                                                                    | curriculum(s) listed below. To | view evalu | ation |     |
| You n<br>result<br>Curriculum In<br>Primary Curri<br>Program:<br>Catalog Term:<br>Level:<br>Campus:<br>Collega:                           | nay generate a degree evaluation for the o<br>ts, select a program.<br>formation<br>culum<br>BE in Civil Engineering<br>t Full 2020<br>Undergraduate<br>Byplos                                                                                                    | curriculum(s) listed below. To | view evalu | ation |     |
| You n<br>result<br>Curriculum In<br>Primary Curri<br>Program:<br>Catalog Term<br>Level:<br>Campus:<br>College:<br>Degree:                 | nay generate a degree evaluation for the or<br>ts, select a program.<br>formation<br>culum<br>bt in Civil Engineering<br>t Full 2020<br>Undergraduate<br>Byolos<br>Engineering<br>Bachelor of Engineering                                                                                                    | curriculum(s) listed below. To | view evalu | ation |     |
| You n<br>result<br>Curriculum In<br>Primary Curri<br>Program:<br>Catalog Term<br>Level:<br>Campus:<br>College:<br>Degree:<br>First Major: | nay generate a degree evaluation for the or<br>ts, select a program.<br>formation<br>colum<br>BE in Civil Engineering<br>E Pate 2020<br>Undergraduate<br>Byblos<br>Engineering<br>Bachelor of Engineering                                                                                                    | curriculum(s) listed below. To | view evalu | ation |     |

#### Choose the Program, Major, Term and click on Generate Request

| rsonal Informa                                          | tion Student and Financial Aid                                                         |          |     |
|---------------------------------------------------------|----------------------------------------------------------------------------------------|----------|-----|
|                                                         | SITE MAP                                                                               | HELP     | EXI |
| nerate New                                              | Evaluation                                                                             |          |     |
| and sele                                                | ct generate request.                                                                   | tion ter | m   |
| and sele                                                | et generate request.<br>BE in Civil Engineering                                        | tion ter | m   |
| and sele<br>Program:<br>Degree:<br>Hajor:               | BE in Civil Engineering<br>Civil Engineering<br>Civil Engineering<br>Civil Engineering | tion ter | m   |
| and sele<br>Program:<br>Degree:<br>Major:<br>Term: Fall | Re in Civil Engineering<br>Civil Engineering<br>2021                                   | tion ter | m   |

#### **Degree Evaluation Report**

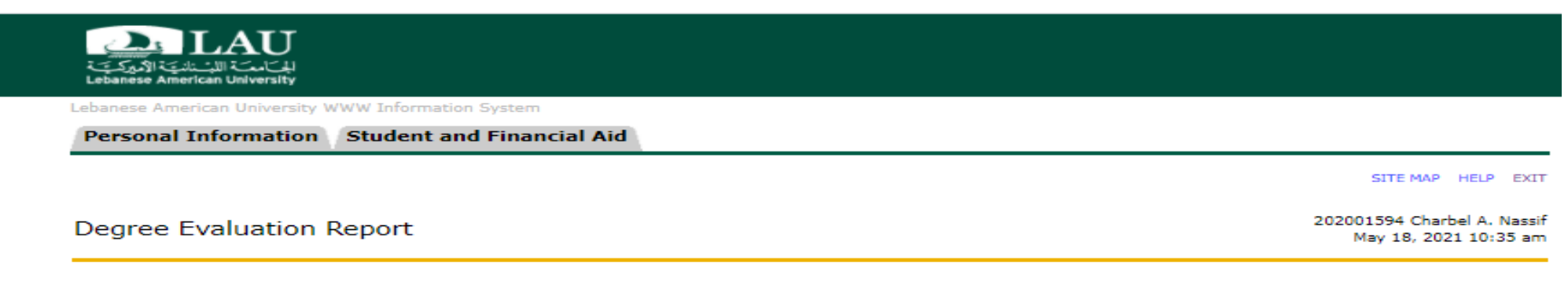

#### Student Information

ID: 202001594 Name: Charbel A. Nassif

#### Academic Information

| School :     | Engineering             | Program :       | BE in Civil Engineering | Campus :                   | Byblos      |
|--------------|-------------------------|-----------------|-------------------------|----------------------------|-------------|
| Department : | Civil Engineering       | Major :         | Civil Engineering       | Starting Date of Program : | Fall 2020   |
| Level :      | Undergraduate           | Concentration : |                         | Request Number :           | 4           |
| Degree:      | Bachelor of Engineering | Minor :         |                         | Results as of :            | 18-MAY-2021 |

#### **Program Information**

|                                    | Met |          |        |
|------------------------------------|-----|----------|--------|
|                                    |     | Required | Actual |
| Total Number of Credits Required : | No  | 180.00   | 56.00  |
| Overall GPA :                      | Yes | 2        | 3.1    |

\*\* Unofficial Degree Evaluation Report \*\*

1. Students will be considered as candidates of graduation only after they submit the online "Application for Graduation" (one term before the expected graduation date).

## How to fill the Advising form

#### Go to the LAU Website and click on Portal

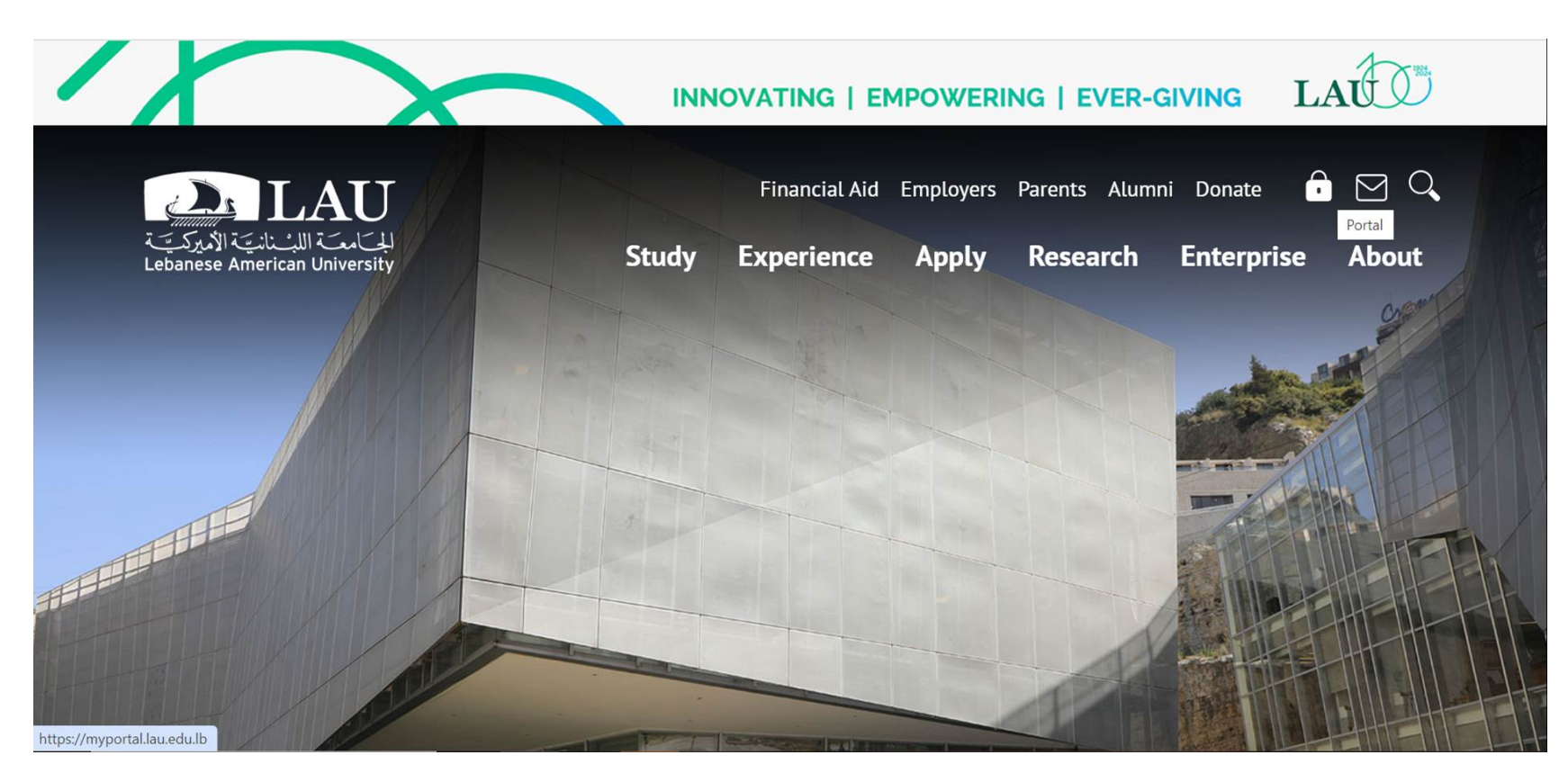

## **Enter your Credentials**

|                            | کی الایت<br>Lebanese Amer | LAU<br>المستعملة<br>ican University               |                           |  |
|----------------------------|---------------------------|---------------------------------------------------|---------------------------|--|
|                            | Sign i                    | n                                                 |                           |  |
|                            | Please use yo             | ur LAU e-mail username <mark>(only the par</mark> | t before @) and password. |  |
| $\boldsymbol{\mathcal{C}}$ | Username                  | elissa.nassif                                     |                           |  |
|                            | Password                  | log In                                            | <u>Forgot?</u>            |  |
|                            |                           | Log In                                            |                           |  |

#### **Select Online Advising**

|     |                                                                  | Elissa Nassii                                                              |
|-----|------------------------------------------------------------------|----------------------------------------------------------------------------|
|     | Academic Success<br>Center/Tutoring<br>Services                  | Request<br>for<br>transcript/<br>certificate<br>or<br>diploma<br>clearance |
|     | Student advising                                                 | Resources                                                                  |
| pak | Help with academic     difficulties                              |                                                                            |
| 7   | <ul> <li>Advising and registration<br/>tutorial video</li> </ul> | <ul> <li>→ BlackBoard Learn</li> <li>→ Turn-It-In</li> </ul>               |
|     |                                                                  |                                                                            |
|     | ⊖ Course offerings                                               |                                                                            |
|     | → Online advising                                                |                                                                            |
|     | <ul> <li>CAPP degree evaluation</li> </ul>                       |                                                                            |
|     | <ul> <li>Information for Freshman<br/>students</li> </ul>        |                                                                            |
|     | How can an Academic Advisor help me?                             |                                                                            |
|     | Desistration                                                     |                                                                            |

#### Select the Term and submit

| Advising                                                                                                    |
|----------------------------------------------------------------------------------------------------|
| ADVISING HISTORY CLASS SCHEDULES COURSE CATALOG RETURN TO MENU HELP EXIT                                                                                                    |
| <ol> <li>Select the current term then click on Create New Form</li> <li>Enter each Course Name and click Add (Example: ECO201, CHM202, FND222) until you have all the courses you plan to register</li> <li>Your form (list of courses) will be "pending". Please visit your Academic Advisor to get the approval</li> </ol> |
| Select a Term: Spring 2021 V                                                                                                    |
| Submit                                                                                                    |

#### Fill the courses you need to take and click Add

| 3.                 | Advising Fo                                      | orm                        |                              |
|--------------------|--------------------------------------------------|----------------------------|------------------------------|
| AD<br>HEI          | VISING HISTORY CLASS SCHE<br>LP SELECT TERM EXIT | DULES COURSE CATALOG RETUR | RN TO MAIN RETURN TO MENU    |
| ID<br>201600680    | Name<br>Elissa Antoine Nassif                    | Phone Number               | Semester/Year<br>Spring 2021 |
| Advising Form<br>4 | Status<br>Pending                                | Date Approved              | Approved By                  |
| List of Courses    |                                                  | Print                      |                              |
| Subject            |                                                  | Course Title               | Action                       |
| CIE200             | lookup                                           |                            | Add Send Form for Approval   |
| Student Comme      | nts                                              | Save Comments              | 5                            |
|                    |                                                  |                            |                              |

## Fill the Advising Form

|                 | A destation             | E                                |                        |
|-----------------|-------------------------|----------------------------------|------------------------|
| ş.              | Advising                | Form                             |                        |
| AD)<br>HEL      | VISING HISTORY CLASS SO | CHEDULES COURSE CATALOG RETURN T | O MAIN RETURN TO MENU  |
| ID              | Name                    | Phone Number                     | Semester/Year          |
| 201600680       | Elissa Antoine Nassif   |                                  | Spring 2021            |
| Advising Form   | Status                  | Date Approved                    | Approved By            |
| 4               | Pending                 | )                                |                        |
| List of Courses |                         | Print                            |                        |
| Subject         |                         | Course Title                     | Action                 |
| BI0200          |                         | Basic Biology                    | Delete                 |
| CHM201          |                         | Chemical Principles              | s Delete               |
| CIE200          |                         | Statics                          | Delete                 |
| CST203          |                         | Cultural Studies III             | I Delete               |
| ENG101          |                         | Academic English I               | Delete                 |
| MTH201          |                         | Calculus III                     | Delete                 |
|                 | lookup                  |                                  | Add                    |
|                 |                         |                                  | Send Form for Approval |
|                 |                         |                                  |                        |

#### **Advising Form Approved/Pending**

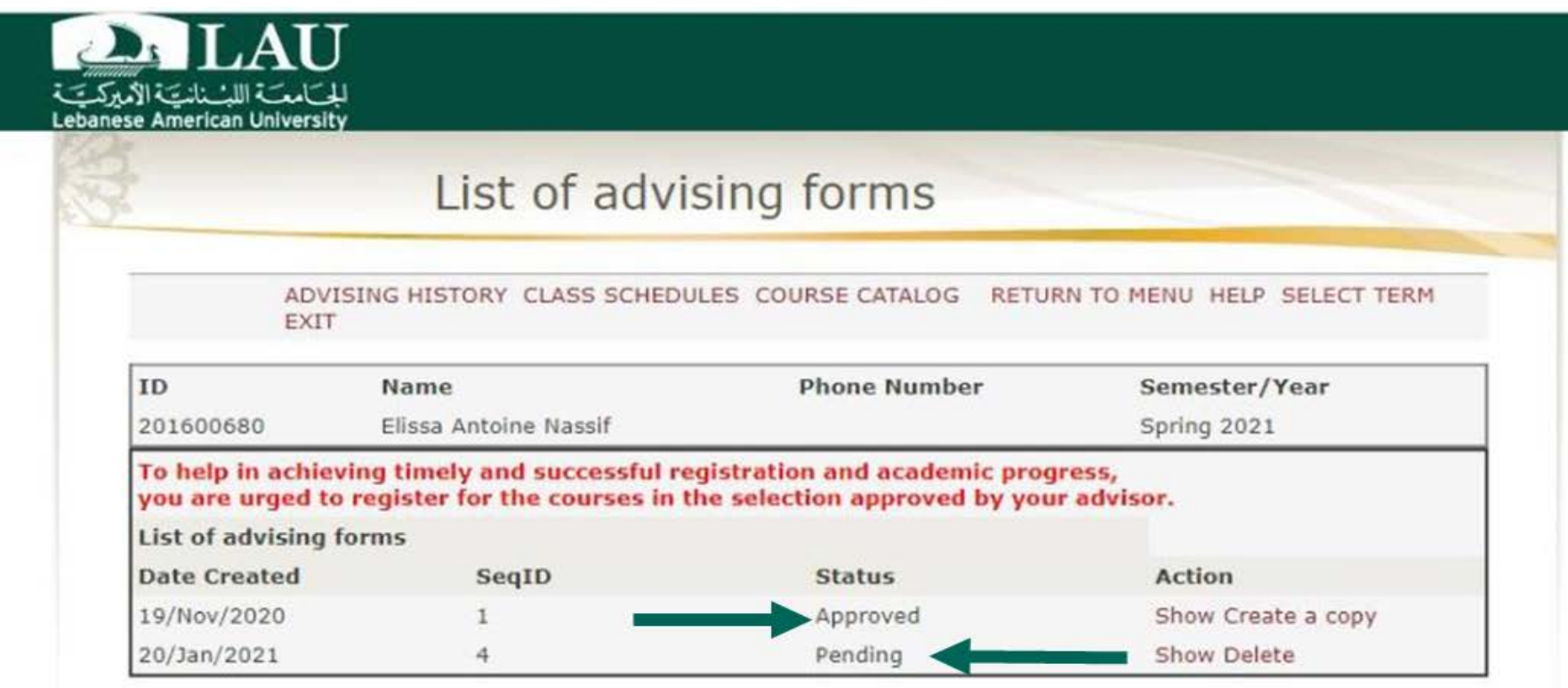

Official Lebanese American University website. Copyright 1997-2021 LAU, Lebanon. Tel: Beirut: +961 1 786456; Byblos: +961 9 547254; New York: (212) 203 4333 | Feedback

## **Request if Approved**

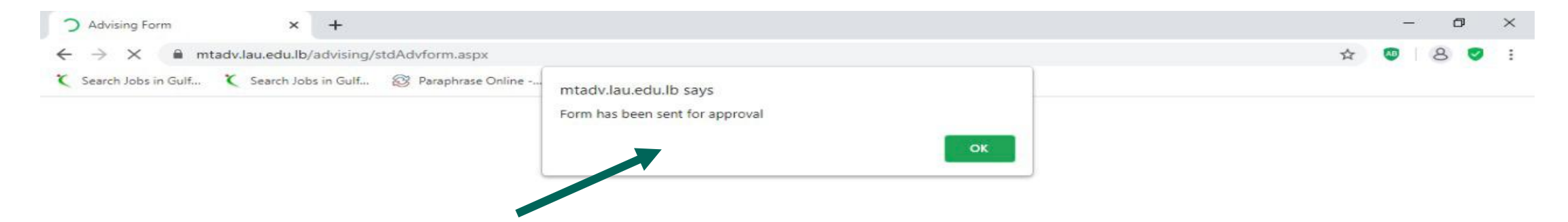

- Once the advising form is approved, you need to wait for the registration days (depending on your status, Junior, senior sophomore etc...)
- Once you submit your advising form, your advisor will receive an automated email from banner; in case you do not get any approval after 24 hours, you can email your advisor to follow up on it.
- Make sure to fill the advising form <u>at last 24 hours prior to the registration period otherwise</u> you will lose your chance to register the courses you want as they may fill up.
- In case you go to portal and you fail to register your courses as Portal is requesting your PIN, then you need to re-contact your advisor to approve the advising form.
- Do not contact a faculty other than your advisor, he will not approve your request.

## REGISTRATION

#### **Registration Process**

-Log in to your portal using your LAU credentials.

-Choose the courses approved by your advisor, as per the advising form. Diverting from the approved courses, will make you accountable for subsequent delays to graduation.

-Register the course by adding the course name for ex CIE--- and the CRN (5 digits number).

## REGISTRATION

#### Go to LAU website and click on Portal

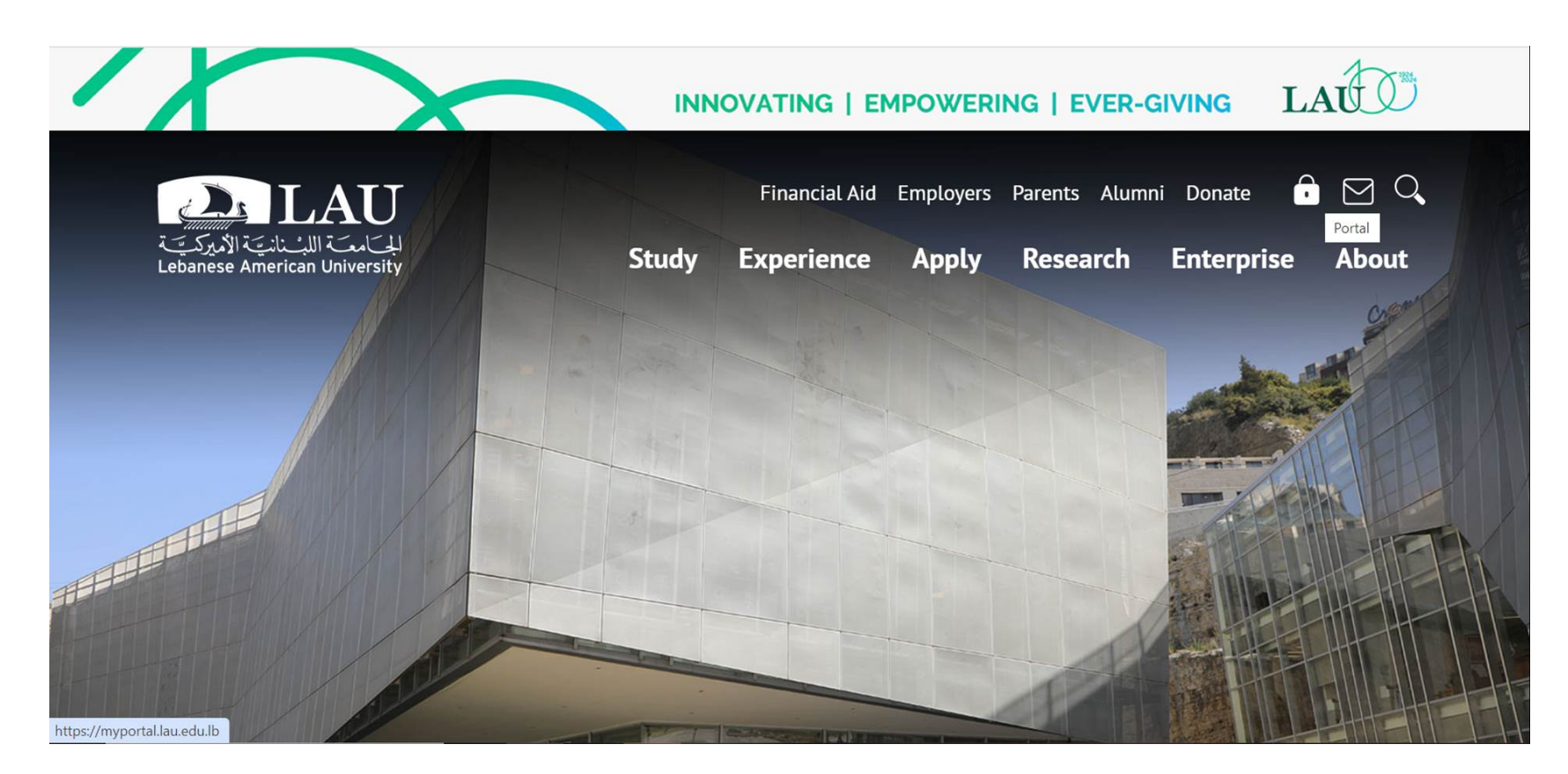

## REGISTRATION

#### **Enter your Credentials**

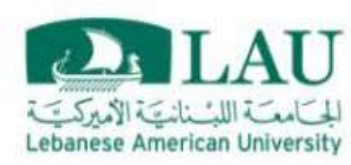

#### Sign in

Please use your LAU e-mail username (only the part before @) and password.

| Username |  |
|----------|--|
|          |  |

Password

elissa.nassif ------ Forgot2
#### **Select Online Registration**

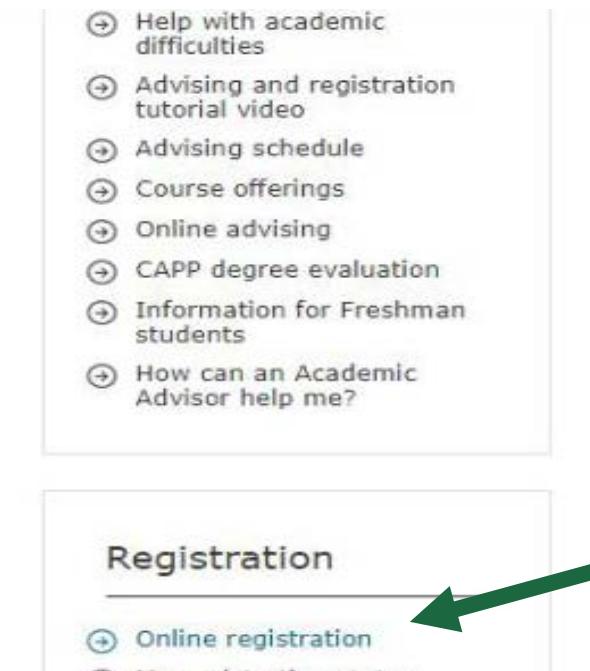

Online registration
Online registration
My registration status
Advising and registration tutorial video
Waitlist for closed classes
Registration schedule
Course offerings
Registration system/Banner codes

#### **Select the Term**

| المجامعة الأمركية<br>ebanese American University                                                                                                    |                                                     |
|----------------------------------------------------------------------------------------------------|-----------------------------------------------------|
| anese American University WWW Information System ersonal Information Student and Financial Aid Faculty Services                                                                                                    |                                                     |
|                                                                                                    | RETURN TO MENU SITE MAP HELP EXIT                   |
| elect Term or Date Range                                                                                                    | 201600680 Elissa A. Nassif<br>Jan 20, 2021 01:08 pm |
| Search by Term:                                                                                                    |                                                     |
| None<br>Academic Vear 2021-2022 (View only)<br>Progreen Fall 2020 (View only)<br>Spring 2021<br>Fall 2020 (View only)<br>Academic Vear 2020-2021 (View only)<br>Progreen Summer 2020 (View only)<br>Progreen Spring 2020 (View only)<br>Spring 2020 (View only)<br>Spring 2020 (View only)<br>Fall 2019 (View only)<br>Progreen Summer 2019 (View only)<br>Progreen Summer 2019 (View only)<br>Progreen Spring 2019 (View only)<br>Progreen Fall 2018 (View only)<br>Summer 2029 (View only)<br>Forgreen Fall 2018 (View only)<br>Fall 2018 (View only) |                                                     |

#### Look up for Classes to Add

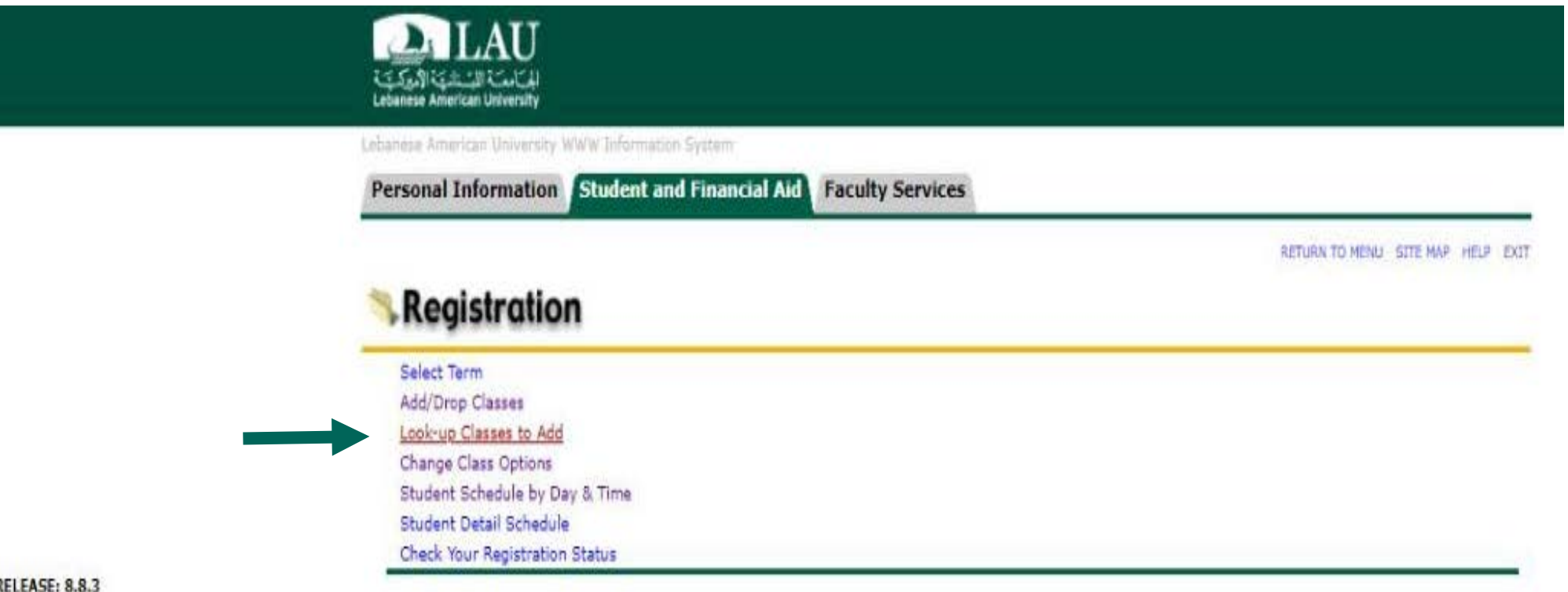

RELEASE: 8.8.3

2021 Ellucian Company L.P. and its affiliates.

#### **Select the Course Major**

| anese American University WWW Information System                                                                                                    |                                                                                                    |
|----------------------------------------------------------------------------------------------------|----------------------------------------------------------------------------------------------------|
| rsonal Information Student and Financial Aid Facult                                                                                                    | y Services                                                                                                    |
|                                                                                                    | RETURN TO MENU SITE MAP HELP EX                                                                                                    |
| ok-Up Classes to Add:                                                                                                    | 201600680 Elissa A. Nas<br>Spring 203<br>Jan 20, 2021 01:08 p                                                                      |
| select at least one Subject. When your selection is complete, dick Get                                                                                             | The displayed above, you may choose any combination of heids to harrow your search, but you must<br>Classes to perform the search. |
| select at least one Subject. When your selection is complete, click Get                                                                                            | Classes to perform the search.                                                                                                    |
| Subject: Biochemistry                                                                                                    | Classes to perform the search.                                                                                                    |
| Subject: Biochemistry<br>Bioinformatics<br>Biology<br>Business Data Analytics                                                                                      | Classes to perform the search.                                                                                                    |
| Subject: Biochemistry<br>Bioinformatics<br>Biology<br>Business Data Analytics<br>Business Law<br>Chemistry<br>Chemistry                                            | Classes to perform the search.                                                                                                    |
| Subject: Biochemistry<br>Bioinformatics<br>Biology<br>Business Data Analytics<br>Business Law<br>Chemistry<br>Chinese<br>Configuremention<br>Communication         | Classes to perform the search.                                                                                                    |
| Subject: Biochemistry<br>Bioinformatics<br>Biology<br>Business Data Analytics<br>Business Law<br>Chemistry<br>Chimese<br>Civil Engineering<br>Computer Engineering | Classes to perform the search.                                                                                                    |

#### Look Up for Classes to Add

| banese Arr | verican University WWW Information System | al Aid Faculty Camiras  |                                                                    |
|------------|-------------------------------------------|-------------------------|--------------------------------------------------------------------|
| rersonal   | Information Student and Finance           | an Ald Faculty Services | RETURN TO MENU SITE MAP HELP EXIT                                  |
| ook-Up     | Classes to Add:                           |                         | 201600680 Elissa A. Nassif<br>Spring 2021<br>Jan 20, 2021 01:10 pm |
| Spring 2   | 023                                       |                         |                                                                    |
| Civil      | Engineering                               |                         |                                                                    |
| 200        | Statics                                   | View Sections           |                                                                    |
| 202        | Mechanics of Materials                    | View Sections           |                                                                    |
| 212        | Programming for Civil Eng.                | View Sections           |                                                                    |
| 302        | Structural Analysis I                     | View Sections           |                                                                    |
| 304        | Stress Analysis                           | View Sections           |                                                                    |
| 305        | Stress Analysis - LAB                     | View Sections           |                                                                    |
| 306        | Concrete Structures                       | View Sections           |                                                                    |
| 307        | Concrete Structures I - SOFT              | View Sections           |                                                                    |
| 320        | Fluid Mechanics                           | View Sections           |                                                                    |
| 321        | Fluid Mechanics - LAB                     | View Sections           |                                                                    |
| 322        | Hydraulics                                | View Sections           |                                                                    |
| 323        | Hydraulics - SOFT                         | View Sections           |                                                                    |
|            | C 10                                      |                         |                                                                    |

#### Choose the CRN (5 Digits) that you need to register

|           |       |     |     |    |   |       |                           |                             |    |    |    |   |   |   |   |   |   |                                                      |                 |         | 0                                                                      |
|-----------|-------|-----|-----|----|---|-------|---------------------------|-----------------------------|----|----|----|---|---|---|---|---|---|------------------------------------------------------|-----------------|---------|------------------------------------------------------------------------|
| <u>.c</u> | 22687 | ENG | 101 | 34 | 2 | 3.000 | Academic MWF<br>English I | 10:00<br>am-<br>10:50<br>am | 25 | 25 | 0  | 0 | 0 | 0 | 0 | 0 | 0 | Nayla Fayez<br>Kobrazsi ( <u>P</u> )                 | 01/18-<br>04/29 | ONL ONL | Freshman Arts<br>Requirement<br>and Freshman<br>Science<br>Requirement |
|           | 22688 | ENG | 101 | 35 | 2 | 3.000 | Academic TR<br>English I  | 02:00<br>pm-<br>03:15<br>pm | 25 | 24 | 1  | 0 | 0 | 0 | 0 | 0 | 0 | Christel<br>Raymond<br>Dahdouh (P)                   | 01/18-<br>04/29 | ONL ONL | Freshman Arts<br>Requirement<br>and Freshman<br>Science<br>Requirement |
| <u>,c</u> | 22689 | ENG | 101 | 36 | 2 | 3.000 | Academic MWF<br>English I | 03:00<br>pm-<br>03:50<br>pm | 25 | 25 | 0  | 0 | 0 | 0 | 0 | 0 | 0 | Jessica Elias<br>Ammar (P)                           | 01/18-<br>04/29 | ONL ONL | Freshman Arts<br>Requirement<br>and Freshman<br>Science<br>Requirement |
| <u>.</u>  | 22690 | ENG | 101 | 37 | 2 | 3.000 | Academic TR<br>English I  | 11:00<br>am-<br>12:15<br>pm | 25 | 25 | 0  | 0 | 0 | 0 | 0 | 0 | 0 | Christelle Sayed<br>Frangieh (P)                     | 01/18-<br>04/29 | ONL ONL | Freshman Arts<br>Requirement<br>and Freshman<br>Science<br>Requirement |
| <u>.c</u> | 22691 | ENG | 101 | 38 | 2 | 3.000 | Academic TR<br>English I  | 09:30<br>am-<br>10:45<br>am | 25 | 25 | 0  | 0 | 0 | 0 | 0 | 0 | 0 | Carol Girgi<br>Hanna (P)                             | 01/18-<br>04/29 | ONL ONL | Freshman Arts<br>Requirement<br>and Freshman<br>Science<br>Requirement |
| c         | 22692 | ENG | 101 | 39 | 2 | 3.000 | Academic MWF<br>English I | 01:00<br>pm-<br>01:50<br>pm | 25 | 25 | 0  | 0 | 0 | 0 | 0 | 0 | 0 | Carol Girgi<br>Hanna ( <u>P</u> )                    | 01/18-<br>04/29 | ONL ONL | Freshman Arts<br>Requirement<br>and Freshman<br>Science<br>Requirement |
|           | 22693 | ENG | 101 | 40 | 2 | 3.000 | Academic TR<br>English I  | 02:00<br>pm-<br>03:15<br>pm | 25 | 7  | 18 | 0 | 0 | 0 | 0 | 0 | 0 | Rita Nicolas<br>Abdelnour (P)                        | 01/18-<br>04/29 | ONL ONL | Freshman Arts<br>Requirement<br>and Freshman<br>Science<br>Requirement |
|           | 22694 | ENG | 101 | 41 | 2 | 3.000 | Academic TR<br>English I  | 09:30<br>am-<br>10:45<br>am | 25 | 12 | 13 | 0 | 0 | 0 | 0 | 0 | 0 | El Cheikha<br>Ghada Mounif<br>El Hachem ( <u>P</u> ) | 01/18-<br>04/29 | ONL ONL | Freshman Arts<br>Requirement<br>and Freshman<br>Science                |

[ Student Schedule by Day & Time | Student Detail Schedule ]

#### Select the needed CRN and Click on Register

| نتائية الأوركي<br>Lebanese America | المترا<br>University |           |           |                           |       |                         |        |        |           |        |           |           |               |     |                                    |                 |                                                          |
|------------------------------------|----------------------|-----------|-----------|---------------------------|-------|-------------------------|--------|--------|-----------|--------|-----------|-----------|---------------|-----|------------------------------------|-----------------|----------------------------------------------------------|
| Lebanesa Americ                    | in Universi          | ty WWW In | Eprimatio | in System                 |       |                         |        |        |           |        |           |           |               |     |                                    |                 |                                                          |
| Personal In                        | formatio             | n Stud    | lent ar   | nd Financia               | I Aid | Facult                  | ty Ser | vices  |           |        |           |           |               |     |                                    |                 |                                                          |
|                                    |                      |           |           |                           |       |                         |        |        |           |        |           |           |               |     | RET                                | URN TO MENU     | SITE MAP HELP E                                          |
| Look-Up C                          | asses                | to Add:   | S         |                           |       |                         |        |        | _         |        | _         |           |               | _   |                                    | 20:             | L600680 Elissa A. Nas<br>Spring 20<br>Jan 20, 2021 01:17 |
| Sections Fo                        | und                  |           |           |                           |       |                         |        |        |           |        |           |           |               |     |                                    |                 |                                                          |
| <b>Civil Engine</b>                | ering                |           |           |                           |       |                         |        |        |           |        |           |           |               |     |                                    |                 |                                                          |
| Select CRN                         | Subj Cr              | se Sec Cm | p Cred    | Title                     | Days  | Time                    | Cap A  | ct Rem | WL<br>Cap | WL Act | NL<br>Rem | XL<br>Cap | XL X<br>Act R | L I | Instructor                         | Date<br>(MM/DD) | Location Attribute                                       |
| 2231                               | 3 CIE 20             | 2 31 2    | 3.000     | Mechanics of<br>Materials | TR    | 11:00<br>am-12:15<br>pm | 60 51  | 9      | 0         | 0      | 3         | 0         | 0 0           | -   | Grace George<br>Abou Jaoude<br>(P) | 01/18-<br>04/29 | ONL ONL                                                  |

[ Student Schedule by Day & Time | Student Detail Schedule ]

**RELEASE: 8.7.1.2** 

© 2021 Ellucian Company L.P. and its affiliates.

#### NOTE

In case Section is closed "C", then you have to apply for the Add by Force (steps will follow) or choose another section

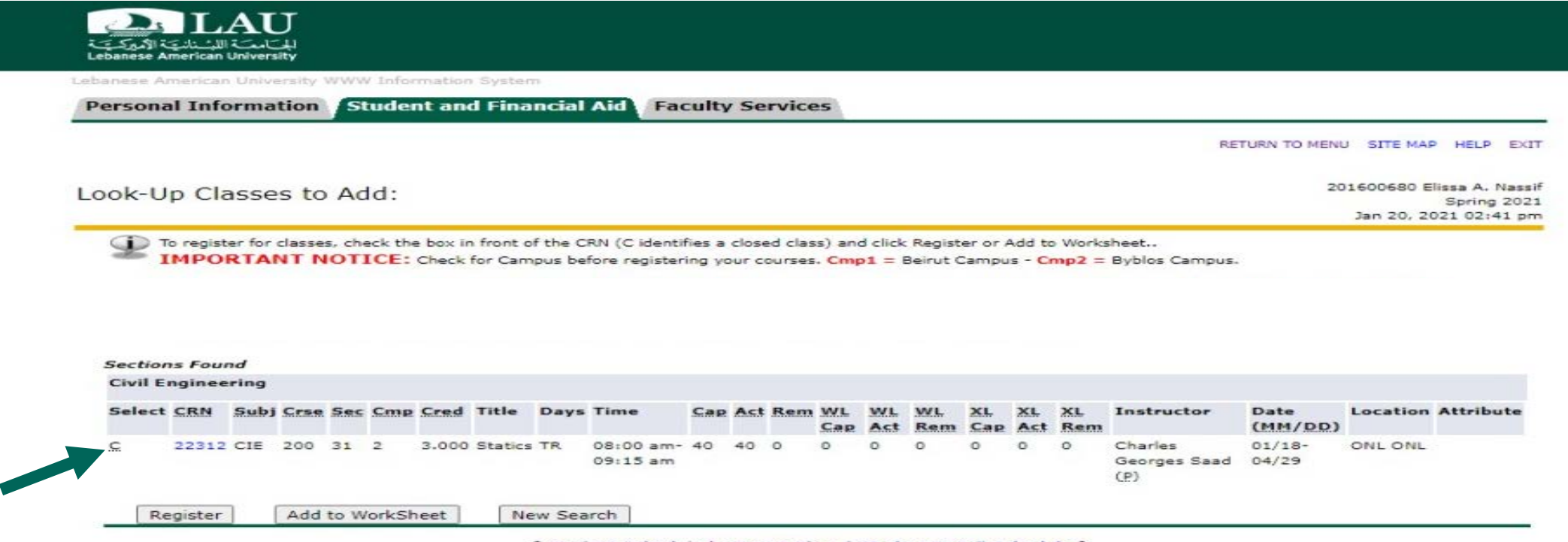

Confirm your courses' registration by clicking on your Schedule by Day and Time

| Front              |                                              |                                  |                |                |                 |                     |                             |                             |                                       |                |                |                          |                  |           |                                         |                               |                  |           |                                      |                 |            |                      |
|--------------------|----------------------------------------------|----------------------------------|----------------|----------------|-----------------|---------------------|-----------------------------|-----------------------------|---------------------------------------|----------------|----------------|--------------------------|------------------|-----------|-----------------------------------------|-------------------------------|------------------|-----------|--------------------------------------|-----------------|------------|----------------------|
| rsona              | al Infor                                     | rma                              | tion           | SI             | tuder           | nt and              | d Fina                      | ncial                       | Aid Fac                               | ulty           | / Se           | rvice                    | 25               |           |                                         |                               |                  |           |                                      |                 |            |                      |
|                    |                                              |                                  |                |                |                 |                     |                             |                             |                                       |                |                |                          |                  |           |                                         |                               |                  |           | RE                                   | TURN TO MENU    | J SITE MAR | HELP                 |
| ok-U               | lp Clas                                      | sse                              | s to           | Ad             | ld:             |                     |                             |                             |                                       |                |                |                          |                  |           |                                         |                               |                  |           |                                      | 20              | 1600680 E  | Spring 2<br>21 02:43 |
| ¶<br>¶<br>¶        | To register                                  | r for<br>TAI                     | classe<br>NT N | s, che<br>IOTI | eck the<br>ICE: | box in<br>Check f   | front o<br>for Cam          | f the Ci<br>pus bef         | RN (C identif<br>ore registeri        | ies a<br>ng yo | close<br>our c | ed clas<br>ourses        | ss) and<br>. Cmp | 1 = B     | Regist<br>leirut C                      | er or A<br>ampus              | dd to<br>s - Cm  | works     | neet<br>Byblos Campus.               | 6               |            |                      |
| ₽ I                | To register                                  | r for<br>TAI                     | classe<br>NT N | s, che<br>IOT  | eck the<br>ICE: | e box in<br>Check f | front o<br>for Cam          | f the Ci<br>pus bef         | N (C identif<br>ore registeri         | ies a<br>ng yo | close<br>our c | ed clas<br>ourses        | s) and           | 1 = B     | Regist<br>leirut C                      | er or A<br>ampus              | dd to<br>s - Cni | works     | neet<br>Byblos Campus.               | 8               |            |                      |
| Section            | To register                                  | r for<br>TAI                     | classe<br>NT N | s, che<br>IOTI | eck the<br>ICE: | e box in<br>Check f | front o                     | f the Ci                    | २N (C identif                         | ìes a<br>ng yo | close<br>our c | ed clas<br>ourses        | s) and           | 1 = B     | Regist<br>leirut C                      | er or A                       | dd to<br>s - Cm  | works     | neet<br>Byblos Campus.               |                 |            |                      |
| Section<br>Civil E | To register<br>IMPOR                         | r for<br>TAI                     | classe<br>NT N | s, che<br>IOT  | eck the<br>ICE: | box in<br>Check f   | front o                     | f the Ci                    | W (C identif                          | ies a<br>ng yc | close<br>our c | ed clas                  | ss) and          | 1 = B     | Registi<br>leirut C                     | er or A                       | dd to<br>s - Cm  | works     | neet<br>Byblos Campus.               |                 |            |                      |
| Section<br>Civil E | To register<br>IMPOR<br>ns Found<br>ngineeri | r for<br>TAI<br>d<br>ing<br>Subj | Crae           | s, che<br>IOTI | Cmp             | e box in<br>Check f | front o<br>for Cam<br>Title | f the Ci<br>pus bef<br>Days | N (C identif<br>ore registeri<br>Time | Cap            | close<br>our c | ed clas<br>ourses<br>Rem | WL<br>Cap        | WL<br>Act | Registi<br>leirut C<br><u>WL</u><br>Rem | ar or A<br>ampus<br>XL<br>Cap | XL<br>Act        | XL<br>Rem | neet<br>Byblos Campus.<br>Instructor | Date<br>(MM/DD) | Location   | Attribu              |

#### **Encountered Errors**

- Campus Restriction: You need to register the courses offered in your main campus.
- Class Restriction: Your class (freshman, Sophomore, Junior,) does not allow you to take this course
- Section C = Closed/Full: Try another section or follow the add by force process
- Level Restriction: Your level (undergraduate, graduate) does not allow you to take this course
- You are exceeding maximum credits allowed: if you are on Probation (GPA less than 2.0 /4.0), you can take up to 13 credits.
   If you have a GPA above 2.0, you can take up to 18 cr.. In case you want to register more than 18 cr. you have to apply for a Petition.
- The prerequisite must be completed first: Make sure you completed all required pre-requisites
- Program Restriction": Your program of studies (Freshman Arts, Freshman Science,) does not allow you to take this course.
- Must register concurrently the section linked to this CRN: Register the course AND its lab at the same time. Co-requisite courses must be added to the worksheet at the same time.

#### Holds

Financial Hold – Contact the Business Office businessoffice.byblos@lau.edu.lb businessoffice.beirut@lau.edu.lb

Academic Hold – Contact Registrar's office registrar.byblos@lau.edu.lb registrar.beirut@lau.edu.lb

#### What is an Add By Force

• An "Add by force" request, is when you ask to be added to a course that is full.

#### When to ask for an Add By Force

- ONLY when the all the sections of the course you need to take are full (C closed) AND you found no other ALTERNATIVE.
- The add by force is done one the **last two days** of the drop/add period.

#### How to submit an Add By Force request

Through EDMS, as shown in the following slides.

#### HOW

- To submit new "Add by Force" request for a specific course, go to the form through the direct link <u>https://edms.lau.edu.lb/Forms/Yi6Xr</u>

#### <u>OR</u>

- Go to LAU EDMS Forms application using this link <a href="https://edms.lau.edu.lb/forms">https://edms.lau.edu.lb/forms</a>
- Login using your LAU credentials
- Go to Start Process and choose LAU SOE Add By Force Request
- Click on Start to submit your Request
- After your request is checked, you will receive an email informing you of the department's decision.

| Laserfiche Forms <sup>™</sup> | Inbox        | Start Process | Reports | Design | Manage      | Monitor   |
|-------------------------------|--------------|---------------|---------|--------|-------------|-----------|
| Q add by                      |              |               |         |        |             |           |
| Process 🔺                     |              |               |         |        | Description |           |
| 🕁 LAU SOE - Add By I          | Force Reques | it            |         |        |             | Start     |
| 1-1 of 1                      |              |               |         |        |             | Show 20 ~ |

|                                                                                 | Add by Force Request                                        |
|---------------------------------------------------------------------------------|-------------------------------------------------------------|
| Student ID                                                                      | 200601852                                                   |
| Student Name                                                                    | Stephany El Bitar                                           |
| School                                                                          | Engineering                                                 |
| Major                                                                           | Civil                                                       |
| Course*                                                                         | CIE 427 31 22331 Environmental Enginee ~                    |
| Department                                                                      | Civil Engineering                                           |
| I would like to secure *                                                        | Capacity Override                                           |
|                                                                                 | Pre-requisite Override                                      |
| Provide a valid<br>rationale as to why<br>you should enroll in<br>this course * | the class is full and need to take the CIE 426 and CIE 427. |

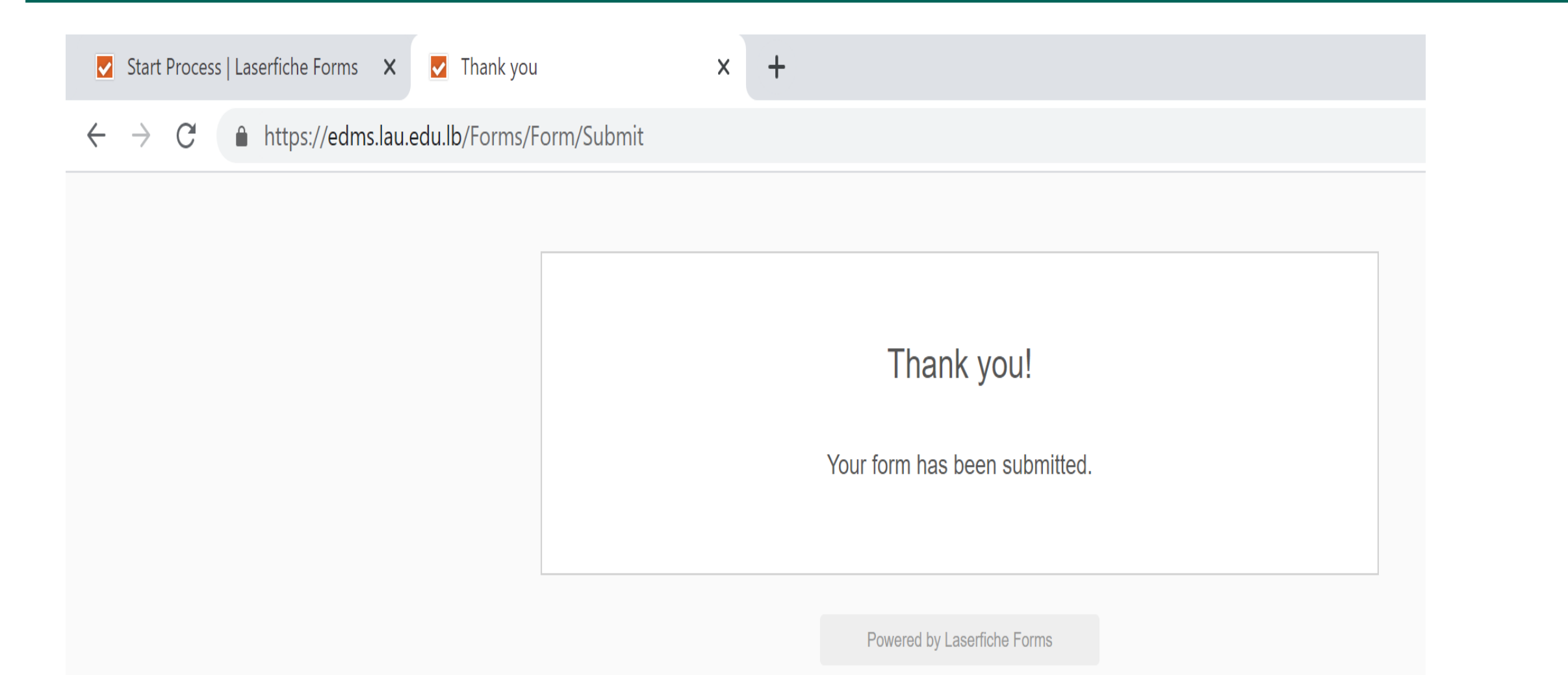

#### You will receive in your Inbox the Chair's Decision

edms.workflow@lau.edu.lb Stephany El Bitar

Add by Force Request for registering 22331 Environmental Engineering-SOFT course was rejected

Dear Stephany El Bitar,

**If Rejected** 

Please note that your request for registering 22331 Environmental Engineering-SOFT course was rejected. You are kindly requested to seek the help of your academic advisor for an alternative course.

Wed 3/3

V

Regards, Civil Engineering

#### Then re-contact your advisor and Based on his advice Refill the form

| Start Process   Laserfiche Forms 🗙 | New Submission                                                                             | × ☑ Thank you ×   +                                                                              |
|------------------------------------|--------------------------------------------------------------------------------------------|--------------------------------------------------------------------------------------------------|
| ightarrow C $https://edms.lau$     | .edu.lb/Forms/Yi6Xr                                                                        |                                                                                                  |
|                                    |                                                                                            | Add by Force Request                                                                             |
|                                    | Student ID                                                                                 | 200601852                                                                                        |
|                                    | Student Name                                                                               | Stephany El Bitar                                                                                |
|                                    | School                                                                                     | Engineering                                                                                      |
|                                    | Major                                                                                      | Civil Engineering                                                                                |
|                                    | Course*                                                                                    | CIE 460 31 22338 Highway Engineering ~                                                           |
|                                    | Department                                                                                 | Civil Engineering                                                                                |
|                                    | l would like to<br>secure *                                                                | <ul> <li>Capacity Override</li> <li>Standing Override</li> <li>Pre-requisite Override</li> </ul> |
|                                    | Provide a valid<br>rationale as to why<br>you should enroll in<br>this course <sup>*</sup> | Please need this course to be able to complete the internship in the summer. Thank you           |
|                                    | Submit                                                                                     |                                                                                                  |

#### **If Approved**

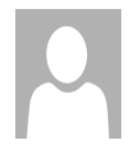

edms.workflow@lau.edu.lb Stephany El Bitar

Add by Force Request for registering 22338 Highway Engineering course was approved

Dear Stephany El Bitar,

Please note that your request for registering 22338 Highway Engineering course was approved. You are kindly requested to register the course on banner.

Regards, Civil Engineering

SOE departments can help you add by force **ONLY ENGINEERING COURSES** 

**CIE** courses

PTE courses

CHE courses

COE courses

ELE courses

**INE** courses

MEE courses

MCE courses

**GNE** courses

For the remaining courses, please contact the relevant department outside the school of Engineering for the course you need to enroll in

### For all **OTHER COURSES**

MTH BUS ECO ENG CHM PED...

During the registration period, you will either <u>receive an email</u> from the Registrar's office explaining the process for adding a course by force or you can <u>contact the Academic Staff (other than the SOE)</u> of the concerned department via email for assistance.

### WHEN to apply for a Petition

- You need first to **consult with your advisor** before you submit a petition. Some cases do not need a petition.

- If you are advised to Petition, here is HOW to apply for a PETITION

### HOW to apply for a Petition

#### **Go to Portal**

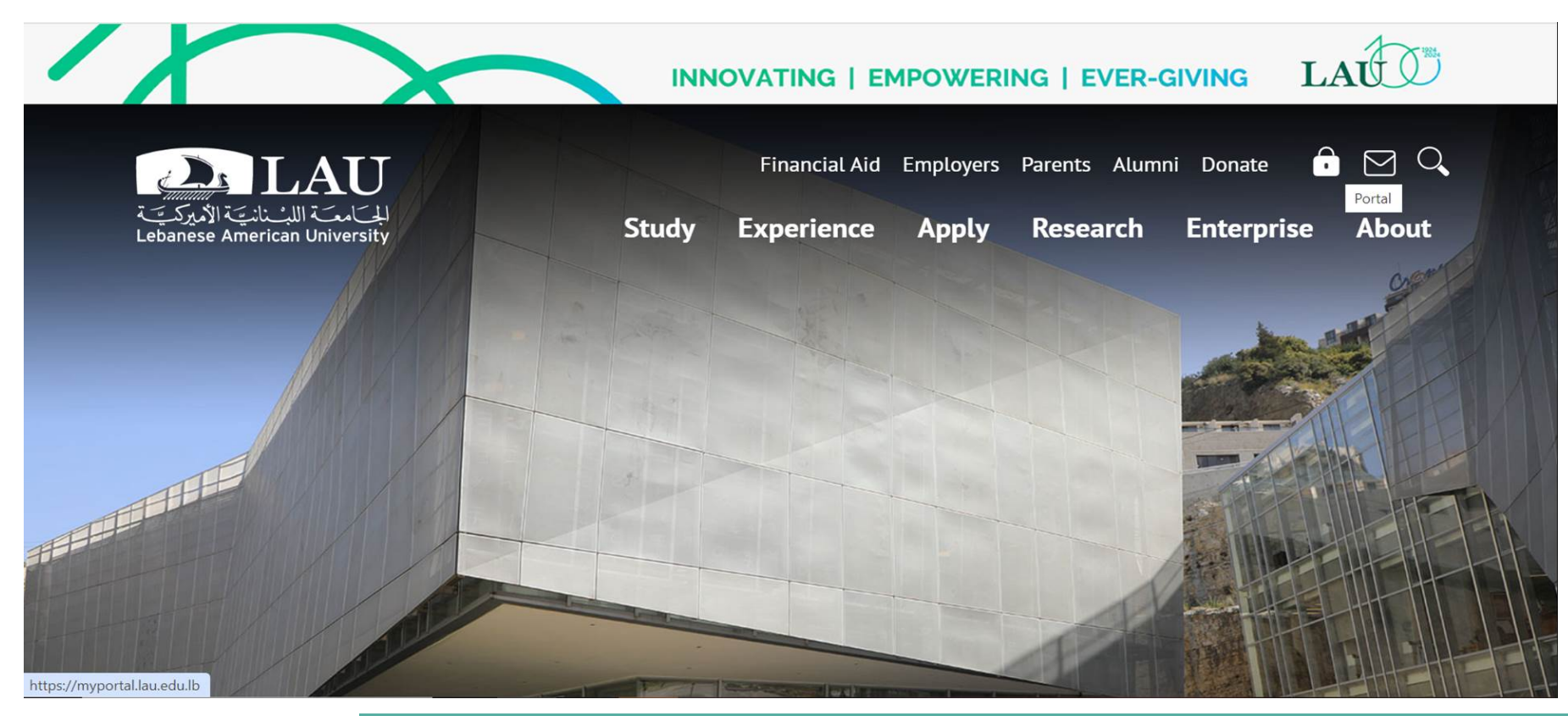

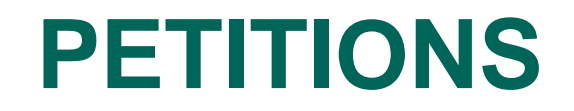

#### **Enter your Credentials**

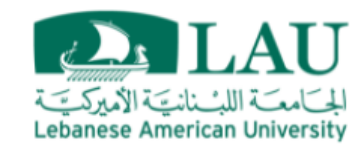

#### Sign in

Please use your LAU e-mail username (only the part before @) and password.

| Username | elissa.nassif |         |
|----------|---------------|---------|
| Password | •••••         | Forgot? |
|          |               |         |
|          | Log In        |         |

#### Go to My Courses

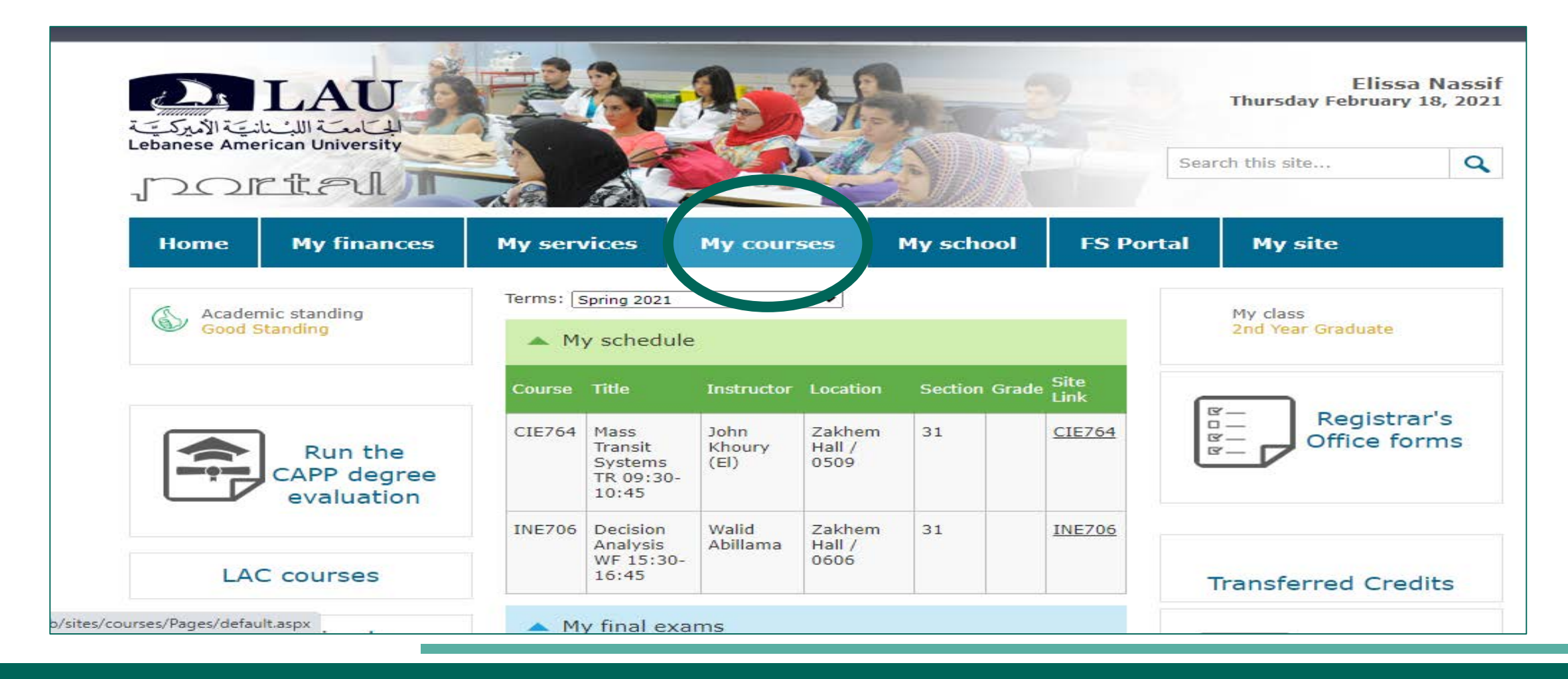

#### **Click on Registrar's Office Forms-**

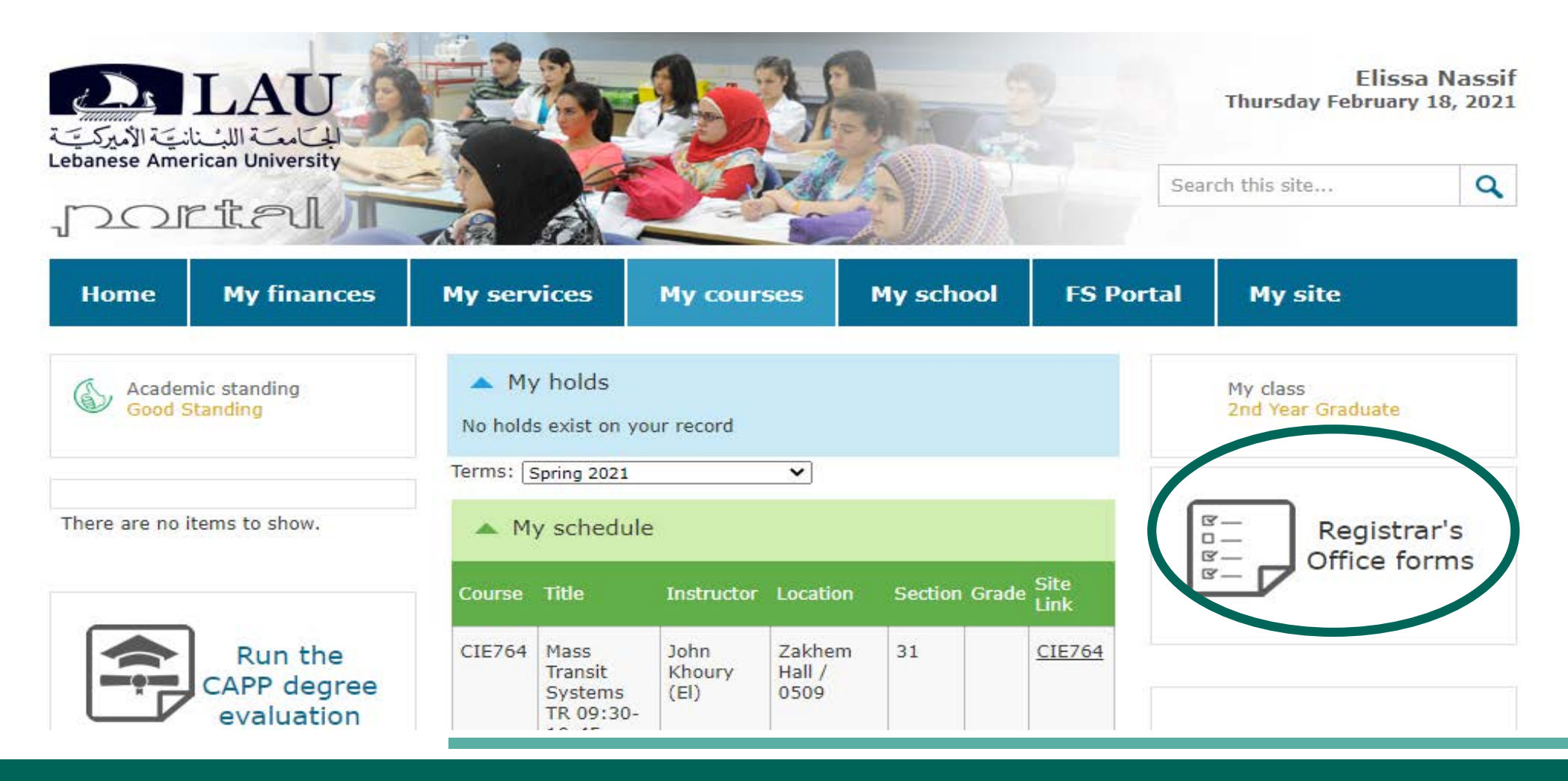

#### **Select Student Petition Form**

|      | <u>ttel</u> | 11          |            |           |           |         |
|------|-------------|-------------|------------|-----------|-----------|---------|
| Home | My finances | My services | My courses | My school | FS Portal | My site |

Student Portal - My courses > Registrar's Office Forms

#### Forms and petitions

#### Online Forms:

- · Application for Graduation
- Change of Nationality /Name
- Credits Overload during fall or spring semesters: (Only if GPA ≥3.0 OR graduating)
- Intercampus Transfer Form
- · Permission for Arabic Substitution (for eligible student only)
- Permission for Late Payment of Tuition (beyond the deadline)
- Request to Change Major
- Request to Change/Add/Delete Emphasis
- Request to Change of Program (Freshman Art/Science)
- Request to Declare a Major (Freshman students- Undeclared to major) The student must complete at least 26 credits or of freshman requirements or present the Official Bacc / Bacc Equivalence.
- Request to Declare a Minor
- Request to Change/Cancel a Minor
  - pacet to Enrolling Dual Degree Program

Student Petition Form

- Returnee Application (Graduate/Undergraduate)
  - Conditions:
    - If you have not registered for two consecutive semesters or more you will be charged a reactivation fee of \$85 or LL129,000.
    - If you have a financial hold, please contact the Business Office before proceeding with the request.

/petitionsforms

#### **Click on New Request**

| المستة اللين المستركة<br>Lebanese American University |                                                   |
|-------------------------------------------------------|---------------------------------------------------|
|                                                       | Petitions & Forms                                 |
| All Requests     New Request                          | Petitions & Forms         Petitions         Forms |
|                                                       |                                                   |

Official <u>Lebanese American University</u> website. Copyright 1997-2021 LAU, Lebanon. Tel: Beirut: +961 1786456; Byblos: +961 9 547254; New York: (212) 203 4333 | <u>Feedback</u>

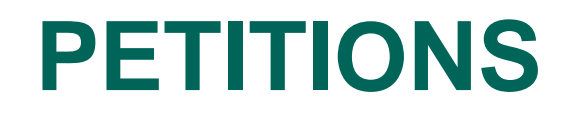

#### **Choose Petitions**

| للمستة اللشينانية الأميركية<br>المستة الليسيانية الأميركية<br>Lebanese American University |                                                                                                    |                                             |
|--------------------------------------------------------------------------------------------|----------------------------------------------------------------------------------------------------|---------------------------------------------|
|                                                                                            | Petitions & Forms                                                                                                    |                                             |
| <ul> <li>All Requests</li> <li>New Request</li> </ul>                                      | Petitions & Forms Petitions Forms                                                                                                | You are logged in as Elissa Nassif - Logout |
| Official <u>Lebanese American L</u><br>Tel: Beirut: +9611786456; By                        | <u>Jniversity</u> website. Copyright 1997-2021 LAU, Lebanon.<br>/blos: +961 9 547254; New York: (212) 203 4333   <u>Feedback</u> |                                             |

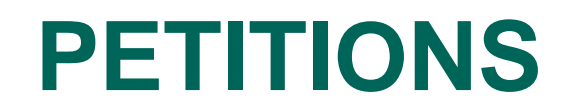

#### Select the Reason you are applying for a Petition

| Lebanese American University                          |                                                                                                    |
|-------------------------------------------------------|----------------------------------------------------------------------------------------------------|
|                                                       | Petitions & Forms                                                                                            |
| <ul> <li>All Requests</li> <li>New Request</li> </ul> | You are logged in as Elissa Nassif - Logout                                                                  |
|                                                       | Petitions & Forms                                                                                            |
|                                                       | Petitions                                                                                                    |
|                                                       | Approval/Prior-Approval for Transferring courses from other universities (if not within the last 30 credits) |
|                                                       | Break Repeat Rule (Major requirements/University requirements)                                               |
|                                                       | Course Substitution (Major requirements/University requirements)                                             |
|                                                       | Credits Overload petition for Fall/Spring Terms (only if GPA less than 3 & not graduating)                   |
|                                                       | Extension For Incomplete Deadline (Undergraduate/Graduate)                                                   |
|                                                       | Follow New/Old curriculum                                                                                    |
|                                                       | Grace semester for Eligible students                                                                         |

#### As an example, if you select Credits Overload

| S.                                   | Petitions & Forms                                                                                            |  |
|--------------------------------------|----------------------------------------------------------------------------------------------------|--|
| All Requests                         | You are logged in as Elissa Nassif - Logout                                                                  |  |
| New Request                          | Petitions & Forms                                                                                            |  |
| Petitions                            |                                                                                                    |  |
|                                      | Approval/Prior-Approval for Transferring courses from other universities (if not within the last 30 credits) |  |
|                                      | Break Repeat Rule (Major requirements/University requirements)                                               |  |
|                                      | Course Substitution (Major requirements/University requirements)                                             |  |
|                                      | Credits Overload petition for Fall/Spring Terms (only if GPA less than 3 & not graduating) Instructions:     |  |
|                                      | 1. You can register for the additional credits during the Drop & Add period.                                 |  |
|                                      | <u>Click here to apply</u>                                                                                   |  |
|                                      | Extension For Incomplete Deadline (Undergraduate/Graduate)                                                   |  |
|                                      | Follow New/Old curriculum                                                                                    |  |
| ;/mainRequest.php?getRequestURL=true | Grace semester for Eligible students                                                                         |  |

# Fill the Required Information, Provide Justification, Attach Supporting Documents and Submit the Form

| ebanese American University            | Leban                           | ese Americar       | n University      |  |
|----------------------------------------|---------------------------------|--------------------|-------------------|--|
|                                        |                                 |                    |                   |  |
| Student ID                             | 201600680                       |                    |                   |  |
| Student Name                           | Elissa Antoine Nassif           |                    |                   |  |
| Major                                  | Civil & Environment Engg        |                    |                   |  |
| Program                                | MSE in Civil & Environ. Eng'g   |                    |                   |  |
| Mobile No.                             |                                 |                    |                   |  |
| Date                                   | 2/18/2021                       |                    |                   |  |
| Term                                   | Spring 2021                     |                    |                   |  |
| Credits Overload petit                 | ion for Fall/Spring Terms (only | if GPA less than 3 | & not graduating) |  |
| Request to register a tot              | al of:                          |                    |                   |  |
| Number of Credits *                    | 3                               | Term               | Spring 2021       |  |
| Provide justification for the petition | Graduation this semester.       |                    |                   |  |
| Attach Supporting Documen              | ut Upload                       |                    |                   |  |
| Submit                                 |                                 |                    |                   |  |

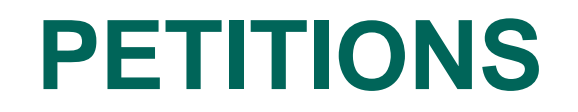

#### The PROCESS

Student submits petition

Registrar's Office

School Of Engineering Decision on Student's Portal

The decision might take time, **BE PATIENT** 

Check your petition **STATUS** on your **PORTAL** 

To follow up on your petition you may contact the SOE Support soesupport@lau.edu.lb

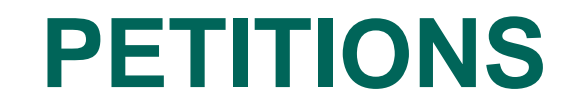

If your Petition is <u>**REJECTED</u></u> — Contact your Advisor for an alternative plan or if you can appeal**</u>

If your Petition is <u>APPROVED</u> You can Proceed with your request

### **PROFESSIONAL EXPERIENCE**

#### GUIDELINES

Current Internship Guidelines are found on the following link

https://soe.lau.edu.lb/resources/InternshipGuidelines.pdf

- Prior starting an internship, contact the Career and placement officer and your related department office to get approval on the company where you will complete the 8 weeks internship.
- In case you were unable to secure an internship, contact the career and placement officer via email to help you secure one (career.soe@lau.edu.lb)

### **RESIDENCY REQUIREMENTS**

| Engineering<br>Degree<br>requirements<br>to enter the<br><b>ORDER OF</b><br>ENGINEERS | 5 Years = 10 Regular Semesters            |
|---------------------------------------------------------------------------------------|-------------------------------------------|
|                                                                                       | 4 Years = 8 Regular Semesters + 3 Summers |
|                                                                                       | 9 Regular Semesters + 2 Summers           |

Fall and Spring count as regular semester EVEN if you register only 1 cr. in this semester, Summer counts as one Semester as well.

For additional information, please contact the SOE Dean's office <u>SOEsupport@lau.edu.lb</u>
## **CONTACT THE SCHOOL**

SOE Dean's office <u>SOEsupport@lau.edu.lb</u>, ELRC 6105E ext. 2236 Career placement officer <u>career.soe@lau.edu.lb</u>, ELRC 6105K ext. 2534 <u>Departmental emails</u>

Byblos Campus:

cie\_department@lau.edu.lb, Bassil 309,ext. 2483 for CIE students pte\_program@lau.edu.lb, Bassil 309,ext. 2483 for PTE students che.program@lau.edu.lb, Bassil 309,ext. 2483 for CHE students ece\_department@lau.edu.lb, Bassil 109,ext. 2451 for ELE, COE and MCE students ime\_department@lau.edu.lb, Bassil 209,ext. 2894 for INE and MEE students

Beirut Campus:

soebeirutoffice@lau.edu.lb, Gazaeeri Building 11th floor, Room GB 1125, Ext. 1532

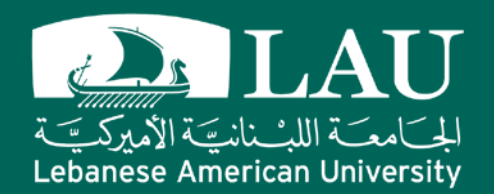

## **Thank You**